# *PIXMA MP170 PIXMA MP450*

# SERVICE MANUAL

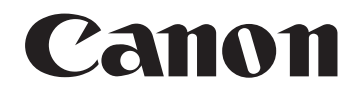

Copyright 2005, Canon U.S.A. This technical publication is the proprietary and confidential information of Canon U.S.A. which shall be retained for reference purposes by Authorized Service Facilities of Canon U.S.A. Its unauthorized use is prohibited.

# PIXMA MP170 PIXMA MP450 SERVICE MANUAL

Revision 0

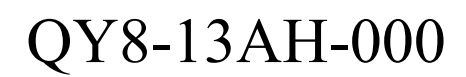

COPYRIGHT©2005 CANON INC. CANON PIXMA MP170/PIXMA MP450 082005 XX 0.00-0

#### Scope

This manual has been issued by Canon Inc., to provide the service technicians of this product with the information necessary for qualified persons to learn technical theory, installation, maintenance, and repair of products. The manual covers information applicable in all regions where the product is sold. For this reason, it may contain information that is not applicable to your region.

#### Revision

This manual could include technical inaccuracies or typographical errors due to improvements or changes made to the product. When changes are made to the contents of the manual, Canon will release technical information when necessary. When substantial changes are made to the contents of the manual, Canon will issue a revised edition.

The following do not apply if they do not conform to the laws and regulations of the region where the manual or product is used:

#### Trademarks

Product and brand names appearing in this manual are registered trademarks or trademarks of the respective holders.

### Copyright

All rights reserved. No parts of this manual may be reproduced in any form or by any means or translated into another language without the written permission of Canon Inc., except in the case of internal business use.

Copyright © 2005 by Canon Inc. CANON INC. Inkjet Device Quality Assurance Div. 2 451, Tsukagoshi 3-chome, Saiwai-ku, Kawasaki-shi, Kanagawa 212-8530, Japan

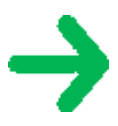

# I. MANUAL OUTLINE

This manual consists of the following three parts to provide information necessary to service the PIXMA MP170 / MP450:

Part 1: Maintenance Information on maintenance and troubleshooting of the PIXMA MP170 / MP450

Part 2: Technical Reference

New technology and technical information such as FAQ's (Frequently Asked Questions) of the PIXMA MP170 / MP450

Part 3: Appendix Block diagrams and pin layouts of the PIXMA MP170 / MP450

Reference:

This manual does not provide sufficient information for disassembly and reassembly procedures. Refer to the graphics in the separate Parts Catalog.

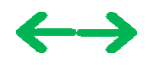

# **II. TABLE OF CONTENTS**

## Part 1: MAINTENANCE

#### 1. MAINTENANCE

- <u>1-1. Adjustment, Periodic Maintenance, Periodic Replacement Parts, and Replacement Consumables by</u> <u>Service Engineer</u>
- 1-2. Customer Maintenance
- 1-3. Product Life
- 1-4. Special Tools
- 1-5. Serial Number Location

#### 2. LIST OF ERROR DISPLAY / INDICATIONS

- 2-1. Operator Call Errors
- 2-2. Service Call Errors
- 2-3. Warnings
- 2-4. Troubleshooting by Symptom

#### 3. REPAIR

- 3-1. Notes on Service Part Replacement (and Disassembling / Reassembling)
- 3-2. Special Notes on Repair Servicing
- 3-3. Adjustment / Settings
  - (1) Paper feed motor adjustment
  - (2) Main chassis and carriage rail adjustment
  - (3) Document pressure sheet adjustment
  - (4) Grease application
  - (5) Waste ink counter setting
  - (6) User mode
  - (7) Service mode

Service test print

**EEPROM** initialization

Waste ink counter reset

Destination settings

Button and LCD test

- 3-4. Verification Items
  - (1) Service test print
  - (2) EEPROM information print

# **Part 2: TECHNICAL REFERENCE**

#### 1. NEW TECHNOLOGIES

2. CLEANING MODE AND AMOUNT OF INK PURGED

#### 3. PRINT MODE

- 3-1. Resolution in Printing via Computer (Print on One or Both Sides of Paper, BK Cartridge, <u>Monochrome Mode</u>)
- 3-2. Resolution in Printing via Computer (Print on One or Both Sides of Paper, BK and CL Cartridges, <u>Monochrome Mode</u>)
- 3-3. Resolution in Printing via Computer (Print on One or Both Sides of Paper, BK and CL Cartridges, Color Mode)
- 3-4. Resolution in Printing via Computer (Print on One or Both Sides of Paper, CL Cartridge, Color or Monochrome Mode)
- 3-5. Resolution in Borderless Printing (Print on One or Both Sides of Paper, BK and CL Cartridges or CL Cartridge Only, Color or Monochrome Mode)
- 3-6. Resolution in Direct Printing
- 3-7. Resolution in Copying (Copy on One or Both Sides of Paper, Color or Monochrome Mode)
- 4. FAQ (Problems Specific to the MP170 / MP450 and Corrective Actions)

# Part 3: APPENDIX

- 1. BLOCK DIAGRAM
- 2. CONNECTOR LOCATION AND PIN LAYOUT
  - 2-1. Main Board
  - 2-2. MP450 Operation Panel Board L
  - 2-3. MP450 Operation Panel Board R
  - 2-4. MP170 Operation Panel Board
  - 2-5. Card Slot Board (Card Slot Unit)
  - 2-6. Carriage Board (Print Head Connector)
- 3. SPECIFICATIONS

# Part 1 MAINTENANCE

 $\leftrightarrow \rightarrow$ 

# **1. MAINTENANCE**

# 1-1. Adjustment, Periodic Maintenance, Periodic Replacement Parts, and Replacement Consumables by Service Engineer

| (1) Adjustment |  |
|----------------|--|
|----------------|--|

| Adjustment                                                | Timing                                                                                                    | Purpose                                                                                                    | Tool                                                                                       | Approx.<br>time |
|-----------------------------------------------------------|----------------------------------------------------------------------------------------------------|----------------------------------------------------------------------------------------------------|--------------------------------------------------------------------------------------------|-----------------|
| EEPROM<br>initialization<br>(EEPROM<br>settings)          | At logic board ass'y replacement                                                                                                    | To initialize settings other than<br>the following:<br>- USB serial number<br>- Destination setting<br>- Waste ink counter | None.                                                                                      | 1 min.          |
| Destination<br>settings<br>(EEPROM<br>settings)           | At logic board ass'y replacement                                                                                                    | To set the destination.                                                                                                    | None.                                                                                      | 1 min.          |
| LCD language settings                                     | At logic board ass'y replacement                                                                                                    | To set the language to be displayed on the LCD.                                                                            | None.                                                                                      | 1 min.          |
| Waste ink<br>counter<br>resetting<br>(EEPROM<br>settings) | <ul> <li>At bottom case unit<br/>replacement<br/>MP170: QM2-2800-000<br/>MP450: QM2-2814-000</li> <li>At ink absorber replacement<br/>MP170: QY5-0149, QC1-<br/>6014<br/>MP450: QY5-0151, QC1-<br/>6014</li> </ul> | To reset the waste ink counter.                                                                                            | None.                                                                                      | 1 min.          |
| Document<br>pressure sheet<br>position<br>adjustment      | <ul><li> At document cover unit<br/>replacement</li><li> At scanning unit replacement</li></ul>                                                                                                    | To adjust the pressure sheet to fit<br>in place to the four corners of the<br>platen glass when the cover is<br>closed     | None.                                                                                      | 1 min.          |
| Print head<br>alignment                                   | <ul> <li>At print head replacement</li> <li>At logic board ass'y<br/>replacement</li> <li>At carriage unit replacement</li> </ul>                                                                                  | To ensure accurate dot placement.                                                                                          | <ul> <li>Machine buttons</li> <li>Computer<br/>(settings via the<br/>MP driver)</li> </ul> | 2 min.          |
| Paper feed<br>motor position<br>adjustment <sup>*1</sup>  | At paper feed motor unit<br>replacement                                                                                                    | To adjust the belt tension.<br>(Position the paper feed motor so<br>that the belt is stretched tight.)                     | None.                                                                                      | 2 min.          |
| Grease<br>application                                     | <ul> <li>At carriage unit replacement</li> <li>At bottom case unit<br/>replacement</li> <li>At platen replacement</li> <li>At eject roller replacement</li> <li>At cap blade unit replacement</li> </ul>           | - To maintain sliding properties<br>of the carriage, cap blade unit,<br>and eject rollers.                                 | - FLOIL KG-<br>107A (QY9-<br>0057)<br>- MOLYKOTE<br>PG641 (CK-<br>0562)                    | 1 min.          |

### \*1: Red screws of paper feed motor

The red screws securing the paper feed motor may be loosened only at replacement of the paper feed motor unit.

# (2) Periodic maintenance

No periodic maintenance is necessary.

# (3) Periodic replacement parts

There are no parts in this machine that require periodic replacement by a service engineer.

# (4) Replacement consumables

There are no consumables that require replacement by a service engineer.

# 1-2. Customer Maintenance

| Adjustment                  | Timing                                                                               | Purpose                           | Tool                                                                                                    | Approx.<br>time |
|-----------------------------|--------------------------------------------------------------------------------------|-----------------------------------|----------------------------------------------------------------------------------------------------|-----------------|
| Print head<br>alignment     | When print quality is not satisfying.                                                | To ensure accurate dot placement. | <ul> <li>Machine buttons<br/>(automatic<br/>alignment by<br/>scanning the head<br/>alignment sheet)</li> <li>Computer (manual<br/>alignment via the<br/>MP driver)</li> </ul> | 3 min.          |
| Print head<br>cleaning      | When print quality is not satisfying.                                                | To improve nozzle conditions.     | <ul> <li>Machine button</li> <li>Computer (settings<br/>via the MP driver)</li> </ul>                                                                                         | 1 min.          |
| Print head deep<br>cleaning | When print quality is not<br>satisfying, and not improved by<br>print head cleaning. | To improve nozzle conditions.     | <ul> <li>Machine button</li> <li>Computer (settings via the MP driver)</li> </ul>                                                                                             | 2 min.          |
| Ink cartridge replacement   | When an ink cartridge becomes<br>empty. (No ink error)                               |                                   |                                                                                                    | 2 min.          |
| Paper feed roller cleaning  | When paper does not feed properly.                                                   | To clean the paper feed rollers.  | Machine button                                                                                                    | 2 min.          |
| Bottom plate<br>cleaning    | When the back side of the paper is smeared                                           | To clean the platen ribs.         | <ul> <li>Machine button</li> <li>Computer (settings via the MP driver)</li> </ul>                                                                                             | 1 min.          |

# 1-3. Product Life

## (1) Machine

Specified print volume (I) or the years of use (II), whichever comes first.

(I) Print volume

|                                       | MP170 / MP450 |
|---------------------------------------|---------------|
|                                       | 8,000 pages   |
| Black 1,500 character pattern         | 4,000 pages   |
| Color A4, 7.5% duty per color pattern | 3,200 pages   |
| A4, 30 % duty per color pattern       | 160 pages     |
| 4 x 6, 30 % duty per color pattern    | 400 pages     |
| Postcard, 30 % duty per color pattern | 240 pages     |

# (II) Years of use

5 years of use

# (2) Ink cartridge (ink tank with nozzles) (target value)

|                                                            | Standard  |           | High capac  | ity          |
|------------------------------------------------------------|-----------|-----------|-------------|--------------|
|                                                            | BK CL     |           | BK          | CL           |
|                                                            | PG-40     | CL-41     | PG-50       | CL-<br>51    |
| 1,500 character pattern<br>plain paper, standard mode (BK) | 490 pages | -         | 750 pages   | -            |
| ISO JIS-SCID No. 5<br>plain paper, standard mode (BK)      | 760 pages | -         | 1,170 pages | -            |
| ISO JIS-SCID No. 5<br>plain paper, standard mode (CL)      | -         | 190 pages | -           | 320<br>pages |
| Digital camera 24 images<br>PP-101 4x6                     | -         | 100 pages | -           | 180<br>pages |

# 1-4. Special Tools

| Name               | Tool No.     | Application                                                                | Remarks                      |
|--------------------|--------------|----------------------------------------------------------------------------|------------------------------|
| MOLYKOTE<br>PG-641 | QY9-0035-000 | To be applied to the chassis.                                              | In common with other models. |
| FLOIL<br>KG-107A   | QY9-0057-000 | To be applied to the sliding portion of the carriage, and the platen link. | In common with other models. |

# 1-5. Serial Number Location

On the chassis (visible when the scanning unit is open).

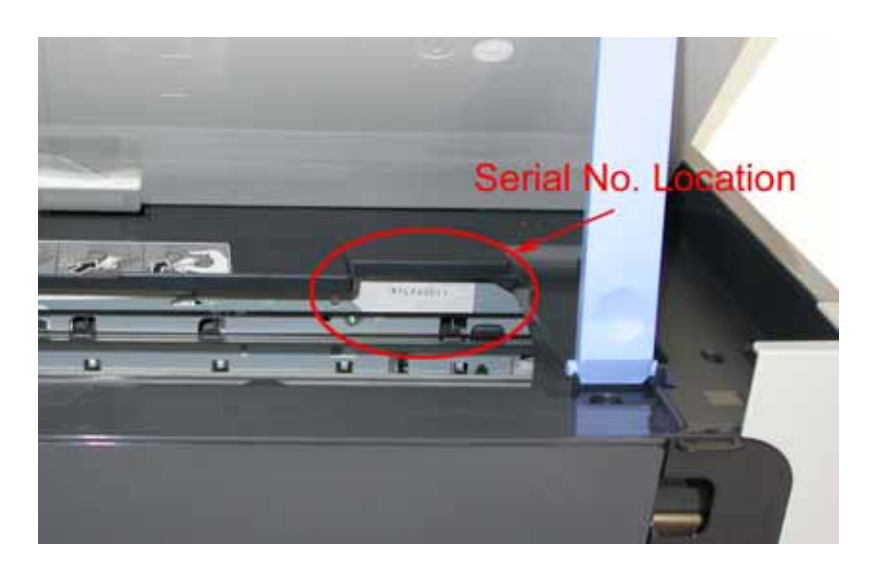

To the table of contents

To the top

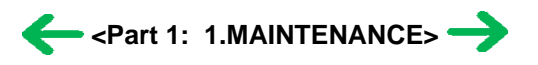

# 2. LIST OF ERROR DISPLAY / INDICATIONS

Errors and warnings are displayed by the following ways:

1) Operator call errors are indicated by the Alarm LED lit. (In the service mode, the Alarm LED blinks to indicate errors.)

Service call errors are indicated by the number of cycles the Alarm and Power LEDs blink.

- 2) Errors and warnings are displayed on the LCD on the operation panel.
- 3) Warnings are displayed on the MP driver Status Monitor.

# 2-1. Operator Call Errors (by Alarm LED Lit in Orange)

| MP450 LCD                                                                        | MP170 LCD                | Alarm LED<br>blinking in<br>orange (in<br>the service<br>mode only) | Error [Error code]                                                                                                    | Solution                                                                                                    | Remarks                                                                                                    |
|----------------------------------------------------------------------------------|--------------------------|---------------------------------------------------------------------|----------------------------------------------------------------------------------------------------|----------------------------------------------------------------------------------------------------|----------------------------------------------------------------------------------------------------|
| There is no paper.                                                               | LOAD PAPER               | 2 times                                                             | No paper. (ASF)<br>[1000]                                                                                                    | Set the paper in the<br>ASF, and press the OK<br>button.                                                                                                    |                                                                                                    |
| The paper is jammed.                                                             | PAPER JAMMED             | 3 times                                                             | Paper jam. [1300]                                                                                                    | Remove the jammed<br>paper, and press the OK<br>button.                                                                                                    |                                                                                                    |
| Ink has run out.<br>Replace the ink<br>cartridge and<br>close the cover.<br>U041 | CHECK INK<br>U041        | -                                                                   | No ink. [1600]                                                                                                    | Replace the empty ink<br>cartridge(s), or press<br>the OK button.                                                                                                    | Pressing the OK<br>button will exit the<br>error without ink<br>cartridge replacement,<br>however, ink may run<br>out during printing. |
| The following<br>ink cartridge<br>cannot be<br>recognized.<br>U051 / U059        | CHECK INK<br>U051 / U059 | 5 times                                                             | Ink cartridge not<br>installed. [1401]<br>Ink cartridge not<br>for this model<br>installed. [1485]                                                          | Confirm that the ink<br>cartridges are for this<br>model, install them<br>properly, then close the<br>scanning unit.                                                                                                    |                                                                                                    |
| The following<br>ink cartridge<br>cannot be<br>recognized.<br>U052               | CHECK INK<br>U052        | 15 times                                                            | Ink cartridge not<br>installed. [1682]                                                                                                    | Re-install the<br>applicable ink cartridge<br>(s) properly, and close<br>the scanning unit.<br>Or, with the ink<br>cartridges installed,<br>turn the machine off<br>and on again.                                                                                                    |                                                                                                    |
| The following<br>ink cartridge<br>cannot be<br>recognized.<br>U053               | CHECK INK<br>U053        | 4 times                                                             | Improper<br>installation of an<br>ink cartridge.<br>[1687]                                                                                                  | Re-install the<br>applicable ink cartridge<br>(s) properly, and close<br>the scanning unit.                                                                                                    |                                                                                                    |
| The waste ink<br>absorber is<br>almost full.                                     | WASTE INK<br>NEAR FULL   | -                                                                   | Warning: The<br>waste ink absorber<br>becomes almost<br>full.<br>[1700 for the main<br>waste ink<br>absorber, 1710 for<br>the platen waste<br>ink absorber] | Pressing the OK button<br>will clear the error, and<br>enable printing.<br>At repair <sup>*1</sup> :<br>For main waste ink<br>absorber replacement,<br>replace<br>- the bottom case unit<br>(MP170: QM2-2800<br>MP450: QM2-2814),<br>or<br>- the ink absorber kit<br>(MP170: QY5-0149 | The service call error,<br>indicating the waste<br>ink absorber is full, is<br>likely to occur soon.                                   |

|                                                                                                    |                            |   |                                                                                                    | MP450: QY5-0151)<br>For platen ink absorber<br>replacement,<br>replace<br>- the ink absorber<br>(QC1-6014)<br>, and<br>- the ink absorber kit<br>(MP170: QY5-0149<br>MP450: QY5-0151).                                                                                                    |                                                                                                    |
|----------------------------------------------------------------------------------------------------|----------------------------|---|----------------------------------------------------------------------------------------------------|----------------------------------------------------------------------------------------------------|----------------------------------------------------------------------------------------------------|
| Incompatible<br>device detected.                                                                                         | INCOMPATIBLE<br>CAMERA     | - | The connected<br>digital camera or<br>digital video<br>camera does not<br>support Camera<br>Direct Printing.<br>[2001] | Remove the cable<br>between the camera and<br>the machine, press the<br>Stop/Reset button, then<br>re-connect the cable.                                                                                                    |                                                                                                    |
| The following<br>ink may have<br>run out.<br>U161<br>An ink cartridge<br>that was once<br>empty is<br>installed.<br>U162 | CHECK INK<br>U161<br>U162  | - | Remaining ink<br>amount unknown.<br>[1685/1686]                                                                        | A once-used ink<br>cartridge (except the<br>one which has been<br>used until just before<br>replacement) is<br>installed.<br>Replace the applicable<br>ink cartridge with a<br>new one, or press the<br>OK button.                                                                                                    | Pressing the OK<br>button will exit the<br>error without ink<br>cartridge replacement,<br>however, the function<br>to detect the<br>remaining ink amount<br>is disabled. |
| Failed to scan<br>head alignment<br>sheet.                                                                               | HEAD<br>ALIGNMENT<br>ERROR |   | Failed in scanning<br>the print head<br>alignment sheet.                                                               | <ul> <li>Press the OK button to exit the error, and do the print head alignment again (from printing of the print head alignment sheet), while confirming the following:</li> <li>Set A4 or LTR size plain paper.</li> <li>Confirm that the print head alignment sheet is printed properly (no smear or non-ejection of ink).</li> <li>Fill in all the applicable boxes in the printed sheet.</li> <li>Place the sheet on the platen glass in the correct position and orientation.</li> </ul> |                                                                                                    |
| Cover is open.                                                                                                    | COVER IS OPEN              | - | Scanning unit<br>open. [1200]                                                                                          | Close the scanning unit.                                                                                                    |                                                                                                    |

\*1: The main waste ink absorber is separate from the platen waste ink absorber. In servicing, replace the waste ink absorber which becomes full.

[See Section 3-3. Adjustment / Settings, (7) Service mode, for details.]

| Cycles of blinking in<br>orange (Alarm LED) and<br>green (Power LED) | Error [Error code]                           | Solution<br>(Replacement of listed parts, which are<br>likely to be faulty)                                                                                                    |
|----------------------------------------------------------------------|----------------------------------------------|----------------------------------------------------------------------------------------------------|
| 2 times                                                              | Carriage error [5100]                        | <ul> <li>Carriage unit (QM2-2136)</li> <li>Timing slit strip film (QC1-6015)</li> <li>Logic board ass'y (MP170 QM2-3210,<br/>MP450 QM2-3231)<sup>*1</sup></li> <li>Carriage motor (QM2-3165)</li> </ul>                                                                                                  |
| 3 times                                                              | Paper feed error [6000]                      | <ul> <li>Timing sensor ass'y (QM2-3167)</li> <li>Timing slit disk film (QC1-4962)</li> <li>Feed roller ass'y (QL2-0905)</li> <li>Platen (QC1-6013)</li> <li>Logic board ass'y (MP170 QM2-3210,<br/>MP450 QM2-3231)<sup>*1</sup></li> <li>Paper feed motor (QM2-3166)</li> </ul>                          |
| 4 times                                                              | Purge unit error [5C00]                      | <ul> <li>Carriage unit (QM2-2136)</li> <li>Timing slit strip film (QC1-6015)</li> <li>Logic board ass'y (MP170 QM2-3210,<br/>MP450 QM2-3231)<sup>*1</sup></li> <li>Carriage motor (QM2-3165)- Carriage<br/>motor (QM2-3165)</li> </ul>                                                                   |
| 5 times                                                              | ASF (cam) sensor error [5700]                | - Drive ass'y (QM2-2130)<br>- PE sensor ass'y (QM2-3168)<br>- Pressure roller ass'y (QM2-3336)                                                                                                    |
| 6 times                                                              | Internal temperature error [5400]            | - Logic board ass'y (MP170 QM2-3210,<br>MP450 QM2-3231) <sup>*1</sup>                                                                                                    |
| 7 times                                                              | Waste ink absorber full [5B00] <sup>*2</sup> | Main waste ink absorber:           - Bottom case unit (MP170 QM2-2800,<br>MP450 QM2-2814) <sup>*3</sup> - Ink absorber kit (MP170 QY5-0149,<br>MP450 QY5-0151)           Platen waste ink absorber:           - Ink absorber (QC1-6014)           - Ink absorber kit (MP170 QY5-0149,<br>MP450 QY5-0151) |
| 8 times                                                              | Cartridge temperature rise error [5200]      | - Print head<br>- Logic board ass'y (MP170 QM2-3210,<br>MP450 QM2-3231) <sup>*1</sup>                                                                                                    |
| 9 times                                                              | EEPROM error [6800]                          | - Logic board ass'y (MP170 QM2-3210,<br>MP450 QM2-3231) <sup>*1</sup>                                                                                                    |
| 13 times                                                             | Paper feed position error [6B00]             | <ul> <li>Paper feed motor (QM2-3166)</li> <li>Paper feed belt (QC1-5194)</li> <li>Logic board ass'y (MP170 QM2-3210,<br/>MP450 QM2-3231)*1</li> </ul>                                                                                                    |
| 15 times                                                             | USB Host VBUS overcurrent [9000]             | - Logic board ass'y (MP170 QM2-3210,<br>MP450 QM2-3231) <sup>*1</sup>                                                                                                    |
| 17 times                                                             | Motor driver error [6D00]                    | - Logic board ass'y (MP170 QM2-3210,<br>MP450 QM2-3231) <sup>*1</sup>                                                                                                    |
| 20 times                                                             | Other hardware error [6500]                  | - Logic board ass'y (MP170 QM2-3210,<br>MP450 QM2-3231) <sup>*1</sup>                                                                                                    |
| 22 times                                                             | Scanner error [5010]                         | <ul> <li>Scanner unit (MP170 QM2-2798, MP450 QM2-2812)</li> <li>Logic board ass'y (MP170 QM2-3210, MP450 QM2-3231)*1</li> </ul>                                                                                                    |

# 2-2. Service Call Errors (by Cyclic Blinking in Orange (Alarm LED) and Green (Power LED), or Alarm LED Lit in Orange)

| Continuous alternate blinking | ROM error | - Logic board ass'y (MP170 QM2-3210,<br>MP450 QM2-3231) <sup>*1</sup> |
|-------------------------------|-----------|-----------------------------------------------------------------------|
| Lights in orange              | RAM error | - Logic board ass'y (MP170 QM2-3210,<br>MP450 QM2-3231) <sup>*1</sup> |

- \*1: Before replacement of the logic board ass'y, check the waste ink amount, and re-set the waste ink amount value in the replaced logic board.
  - [See Section 3-3. Adjustment / Settings, (7) Service mode, for details.]
- \*2: The main waste ink absorber is separate from the platen waste ink absorber. In servicing, replace the waste ink absorber which becomes full. [See Section 3-3. Adjustment / Settings, (7) Service mode, for details.]
- \*3: Reset the waste ink counter when replacing the bottom case unit. The main and platen waste ink counters can be reset separately.

[See Section 3-3. Adjustment / Settings, (7) Service mode, for details.]

# 2-3. Warnings

# Machine (displayed on the LCD):

| Displayed warning                                       | Remarks                                                                                                    |
|---------------------------------------------------------|----------------------------------------------------------------------------------------------------|
| Low ink                                                 |                                                                                                    |
| Print head temperature rise                             | If the print head temperature is high when the scanning unit is opened, the warning is displayed. <sup>*1</sup><br>When the print head temperature falls, the warning is released. |
| Protection of excess rise of the print head temperature | If the print head temperature exceeds the specified limit, a Wait is inserted during printing,                                                                                     |

\*1: If the warning is displayed, the carriage does not move to the ink cartridge replacement position when the scanning unit is opened.

# 2-4. Troubleshooting by Symptom

|                  | Symptom                                                                        | Solution                                                                                                    | Remarks |
|------------------|--------------------------------------------------------------------------------|----------------------------------------------------------------------------------------------------|---------|
|                  | The power does not turn on.                                                    | Replace the                                                                                                    |         |
|                  | The power turns off immediately                                                | - AC adapter, or                                                                                                    |         |
|                  | after power-on.                                                                | - logic board ass'y <sup>*1</sup> .                                                                                                 |         |
|                  | Strange noise.                                                                 | Remove foreign material, or attach a removed part if any.                                                                           |         |
|                  | Printing stops mid-way.                                                        | Replace the logic board ass'y <sup>*1</sup> .                                                                                       |         |
|                  | Nothing is displayed on the LCD.                                               | - Confirm the connection of the                                                                                                    | ,       |
|                  |                                                                                | operation panel, scanner unit, and the logic board ass'y.                                                                           |         |
|                  |                                                                                | - Replace the                                                                                                    |         |
| Faulty operation |                                                                                | - operation panel, or                                                                                                    |         |
|                  |                                                                                | - logic board ass'y.                                                                                                    |         |
|                  | A portion of the LCD is not displayed.                                         | - Perform the button and LCD test in<br>the service mode, and confirm that the<br>LCD is displayed without any<br>segments missing. |         |
|                  |                                                                                | - Confirm the connection of the operation panel, scanner unit, and the logic board ass'y.                                           |         |
|                  |                                                                                | - Replace the                                                                                                    |         |
|                  |                                                                                | - operation panel, or                                                                                                    |         |
|                  |                                                                                | - logic board ass'y.                                                                                                    |         |
|                  | Multiple sheets feed.                                                          | Replace the                                                                                                    |         |
|                  |                                                                                | - drive unit, or                                                                                                    |         |
|                  |                                                                                | - pressing plate ass'y.                                                                                                    |         |
|                  | Paper does not feed.                                                           | Remove foreign material, or replace the                                                                                             |         |
| Paper feed       |                                                                                | - drive unit, or                                                                                                    |         |
| problems         |                                                                                | - pressing plate ass'y.                                                                                                    |         |
|                  | Paper feeds at an angle.                                                       | Remove foreign material, or adjust the paper guide, or replace the                                                                  |         |
|                  |                                                                                | - drive unit, or                                                                                                    |         |
|                  |                                                                                | - pressing plate ass'y.                                                                                                    |         |
|                  | No printing, or no color ejected.                                              | Replace the                                                                                                    |         |
|                  |                                                                                | - ink cartridge <sup>*2</sup> ,                                                                                                    |         |
|                  |                                                                                | - logic board ass' $y^{*1}$ ,                                                                                                    |         |
|                  |                                                                                | - drive unit, or                                                                                                    |         |
|                  |                                                                                | - cap blade unit.                                                                                                    |         |
|                  | Printing is faint, or white lines appear<br>on printouts even after print head | Remove and re-install the ink cartridges, or replace the                                                                            |         |
|                  | cleaning.                                                                      | - ink cartridge <sup>*2</sup> ,                                                                                                    |         |
|                  | appears on printouts                                                           | - cap blade unit,                                                                                                    |         |
|                  | appears on printons.                                                           | - purge unit, or                                                                                                    |         |
|                  |                                                                                | - logic board ass'y <sup>*1</sup> .                                                                                                 |         |
|                  | Paper gets smeared.                                                            | Feed several sheets of paper,                                                                                                    |         |
|                  |                                                                                | perform bottom plate cleaning, or                                                                                                   |         |
|                  |                                                                                | clean the paper path with cotton swab or cloth.                                                                                     |         |
|                  | A part of a line is missing on printouts.                                      | Replace the ink cartridge(s) $^{*2}$ .                                                                                              |         |
| Unsatisfactory   |                                                                                |                                                                                                    |         |

| print quality   | Color hue is incorrect.                   | Replace the                                                                                                    |  |
|-----------------|-------------------------------------------|----------------------------------------------------------------------------------------------------|--|
|                 |                                           | - ink cartridge <sup>*2</sup> , or                                                                                                    |  |
|                 |                                           | perform print head alignment.                                                                                                    |  |
|                 | Printing is incorrect.                    | Replace the logic board ass'y <sup>*1</sup> .                                                                                                    |  |
|                 | No ejection of black ink.                 | Replace the ink cartridge(s) <sup>*2</sup> .                                                                                                    |  |
|                 | Graphic or text is enlarged on printouts. | When enlarged in the carriage<br>movement direction, clean grease or oil<br>off the timing slit strip film, or replace<br>the<br>- timing slit strip film, |  |
|                 |                                           | - carriage unit, or                                                                                                    |  |
|                 |                                           | - logic board ass'y <sup>*1</sup> .                                                                                                    |  |
|                 |                                           | When enlarged in the paper feed<br>direction, clean grease or oil off the<br>timing slit disk film, or replace the                                         |  |
|                 |                                           | - timing slit disk film,                                                                                                    |  |
|                 |                                           | - timing sensor unit, or                                                                                                    |  |
|                 |                                           | - logic board ass'y <sup>*1</sup> .                                                                                                    |  |
|                 | No scanning.                              | - Confirm the connection between the scanner unit and the logic board ass'y.                                                                               |  |
|                 |                                           | - Replace the                                                                                                    |  |
|                 |                                           | - scanner unit, or                                                                                                    |  |
|                 |                                           | - logic board ass'y.                                                                                                    |  |
| Faulty scanning | Streaks or smear on the scanned           | - Clean the platen glass.                                                                                                    |  |
| r auty scanning | image.                                    | - Confirm the connection between the                                                                                                    |  |
|                 |                                           | scanner unit and the logic board ass'y.                                                                                                    |  |
|                 |                                           | - Replace the                                                                                                    |  |
|                 |                                           | - scamer unit,                                                                                                    |  |
|                 |                                           | - logic board ass y, or                                                                                                    |  |
|                 |                                           | - uocument pressure sneet.                                                                                                    |  |

\*1: Before replacement of the logic board ass'y, check the waste ink amount, and re-set the waste ink amount value on the replaced logic board.

[See Section 3-3. Adjustment / Settings, (7) Service mode, for details.]

\*2: Replace the print head only after the print head deep cleaning is performed 2 times, and when the problem persists.

# To the table of contents

# To the top

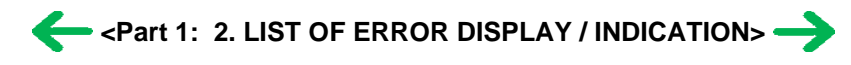

# 3. REPAIR

| Sorvice part                                                                             | Notes on replacement*1                                                                                                    | A diustmont / sottings                                                                                                    | Operation check                                                                                                    |
|------------------------------------------------------------------------------------------|----------------------------------------------------------------------------------------------------|----------------------------------------------------------------------------------------------------|----------------------------------------------------------------------------------------------------|
|                                                                                          | Notes on replacement                                                                                                    | Augustinent / settings                                                                                                    |                                                                                                    |
| Logic board ass'y<br>MP170: QM2-3210<br>MP450: QM2-3231                                  | <ul> <li>Before removal of the logic<br/>board ass'y, remove the<br/>power cord, and allow for<br/>approx. 1 minute (for<br/>discharge of capacitor's<br/>accumulated charges), to<br/>prevent damage to the logic<br/>board ass'y.</li> <li>Before replacement, check<br/>the waste ink amount, and<br/>re-set the waste ink amount<br/>data in the replaced logic<br/>board ass'y.</li> <li>[See 3-3. Adjustment /<br/>Settings, (7) Service mode,<br/>for details.]</li> </ul> | <ol> <li>After replacement:         <ol> <li>Initialize the EEPROM.</li> <li>Set the waste ink data.</li> <li>Set the destination in the EEPROM.</li> </ol> </li> <li>Set the LCD language.         <ol> <li>Set the LCD language.</li> <li>Settings. (7) Service mode, for details of 1 to 4.]</li> </ol> </li> <li>Perform the print head alignment in the user mode.</li> </ol>                                   | <ul> <li>EEPROM information<br/>print</li> <li>Service test print</li> <li>Printing via parallel or<br/>USB connection</li> <li>Direct printing from a<br/>digital camera</li> <li>Direct printing from a<br/>memory card</li> <li>Print Beam printing</li> </ul> |
| Ink absorber                                                                             | Platen waste ink absorber                                                                                                    | After replacement:                                                                                                    | - Service test print                                                                                                    |
| QC1-6014                                                                                 |                                                                                                    | <ol> <li>Reset the platen waste ink<br/>counter.</li> <li>[See 3-3. Adjustment /<br/>Settings, (7) Service<br/>mode, for details.]</li> </ol>                                                                                                    |                                                                                                    |
| Bottom case unit                                                                         | Main waste ink absorber                                                                                                    | After replacement:                                                                                                    | - Service test print                                                                                                    |
| MP170: QM2-2800<br>MP450: QM2-2814<br>Ink absorber<br>MP170: QY5-0149<br>MP450: QY5-0151 |                                                                                                    | <ol> <li>Reset the main waste ink<br/>counter.</li> <li>[See 3-3. Adjustment /<br/>Settings, (7) Service<br/>mode.]</li> <li>Adjust the head-to-paper<br/>distance.</li> <li>[See 3-3. Adjustment /<br/>Settings, (7) Service<br/>mode.]</li> </ol>                                                                                                    | - Printing on thick paper                                                                                                    |
| Carriage unit<br>QM2-2136                                                                | The red screws on both sides<br>of the main chassis securing<br>the carriage shaft are allowed<br>to be loosened only when<br>replacing the carriage or<br>removing the main chassis.<br>Before removing the screws,<br>mark the original screw<br>position, and re-fasten them<br>at the original position.                                                                                                    | <ul> <li>At replacement:</li> <li>1. Apply grease to the sliding portions. <ul> <li>[See 3-3. Adjustment / Settings, (4) Grease application.]</li> </ul> </li> <li>2. Adjust the distance between the carriage shaft and the platen. <ul> <li>[See 3-3. Adjustment / Settings, (2) Main chassis and carriage rail adjustment.]</li> </ul> </li> <li>3. Perform the print head alignment in the user mode.</li> </ul> | - Printing on thick paper                                                                                                    |
| Paper feed motor unit<br>QM2-3166                                                        | <ul> <li>The red screws securing the<br/>paper feed motor are<br/>allowed to be loosened.</li> <li>(DO NOT loosen any other<br/>red screws.)</li> </ul>                                                                                                    | At replacement:<br>1. Adjust the paper feed<br>motor.<br>[See 3-3. Adjustment /                                                                                                    |                                                                                                    |

# 3-1. Notes on Service Part Replacement (and Disassembling / Reassembling)

|                                  |                                                                                          | Settings, (1) Paper feed<br>motor adjustment.]   |                      |
|----------------------------------|------------------------------------------------------------------------------------------|--------------------------------------------------|----------------------|
| Document pressure<br>plate ass'y |                                                                                          | At sheet or unit replacement:                    |                      |
| QM2-2809                         |                                                                                          | 1. Adjust the document pressure sheet.           |                      |
| Document pressure sheet          |                                                                                          | [See 3-3. Adjustment /<br>Settings, (3) Document |                      |
| QC1-7588                         |                                                                                          | pressure sheet<br>adjustment.]                   |                      |
| Scanner base unit                |                                                                                          |                                                  |                      |
| MP170: QM2-2798                  |                                                                                          |                                                  |                      |
| MP450: QM2-2812                  |                                                                                          |                                                  |                      |
| Timing slit strip film           | - Upon contact with the film,                                                            | After replacement:                               | - Service test print |
| QC1-4962                         | wipe the film with ethanol.                                                              | 1. Perform the print head                        |                      |
|                                  | - Confirm no grease is on the<br>film. (Wipe off any grease<br>thoroughly with ethanol.) | alignment in the user mode.                      |                      |
| Timing slit disk film            | - Do not bend the film                                                                   |                                                  |                      |
| QC1-4833                         |                                                                                          |                                                  |                      |
|                                  |                                                                                          |                                                  |                      |

\*1: General notes:

- Make sure that the flexible cables and wires in the harness are in the proper position and connected correctly. [See 3-2. Special Notes on Repair Servicing, (1) Flexible cable and harness wiring, connection, for details.]

- Do not drop the ferrite core, which may cause damage.
- Protect electrical parts from damage due to static electricity.
- Before removing a unit, after removing the power cord, allow the machine to sit for approx. 1 minute (for capacitor discharging to protect the logic board ass'y from damages).
- Do not touch the timing slit strip film and timing slit disk film. No grease or abrasion is allowed.
- Protect the units from becoming soiled with ink.
- Protect the housing from scratches.
- Exercise caution with the red screws, as follows:
  - i. The red screws of the paper feed motor may be loosened only at replacement of the paper feed motor unit (DO NOT loosen them in other cases).
  - ii. Except for carriage replacement, DO NOT loosen the red screws (which secures the carriage shaft positioning) on both sides of the main chassis.

After replacement of the carriage, print on thick paper to confirm that the distance between the carriage shaft and the platen is proper, and there is no contact of the ink cartridges to the paper.

If the ink cartridges contact the paper, adjust the carriage shaft, while referring to [3-3. Adjustment / Settings, (2) Main chassis and carriage rail adjustment.]

#### To the table of contents

To the top

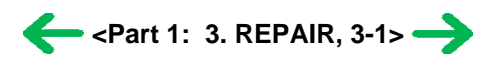

# 3-2. Special Notes on Repair Servicing

# (1) Flexible cable and harness wiring, connection

Be careful of wiring of the flexible cables and harness. Improper wiring or connection may cause breakage of a line, leading to ignition or emission of smoke.

(I) Logic board ass'y, PictBridge connector, and IrDA board wiring

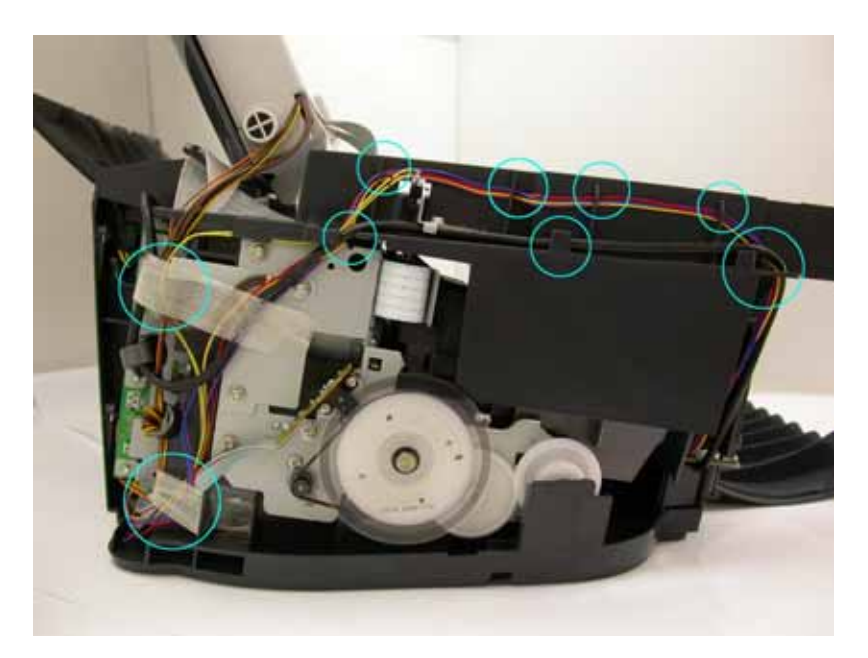

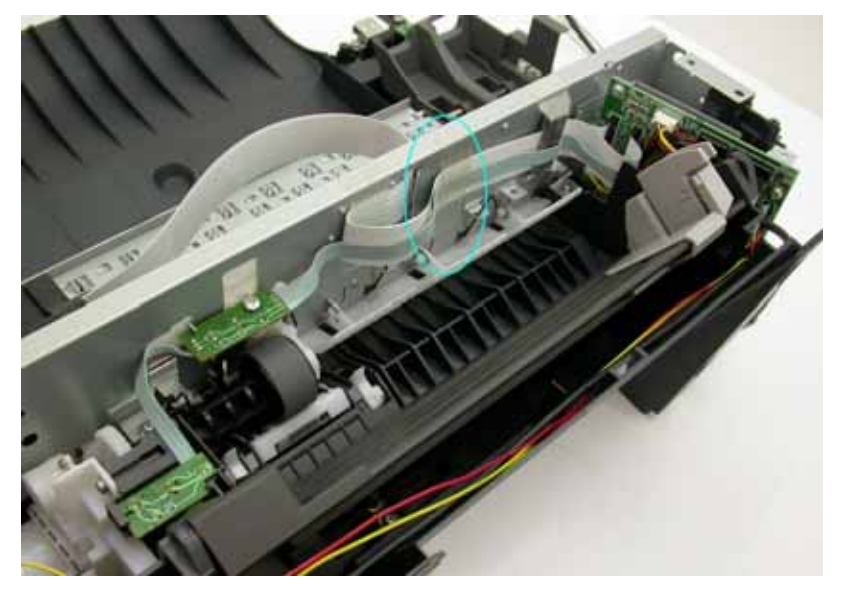

# (II) Card board wiring

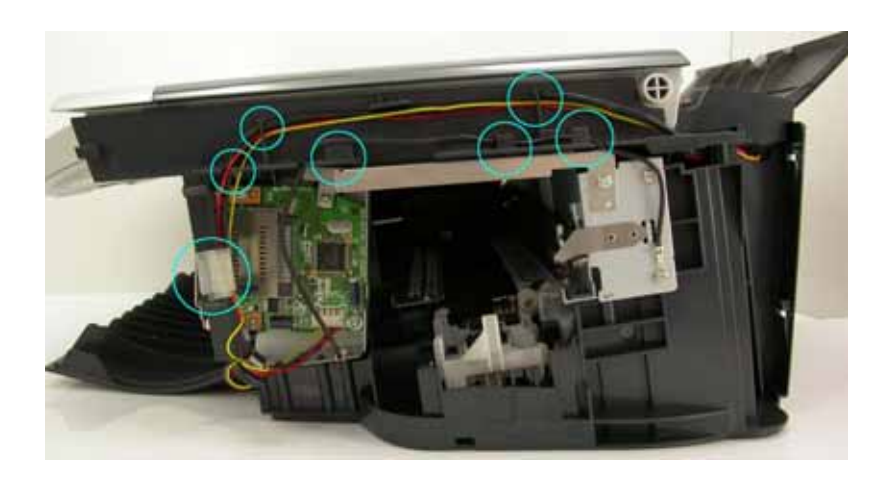

# To the table of contents

>

To the top

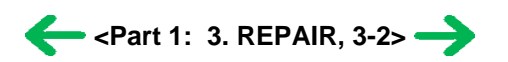

# 3-3. Adjustment / Settings

# (1) Paper feed motor adjustment

Perform the following adjustments when the paper feed motor unit is replaced:

1) When removing the screws, mark the 6 screw holes.

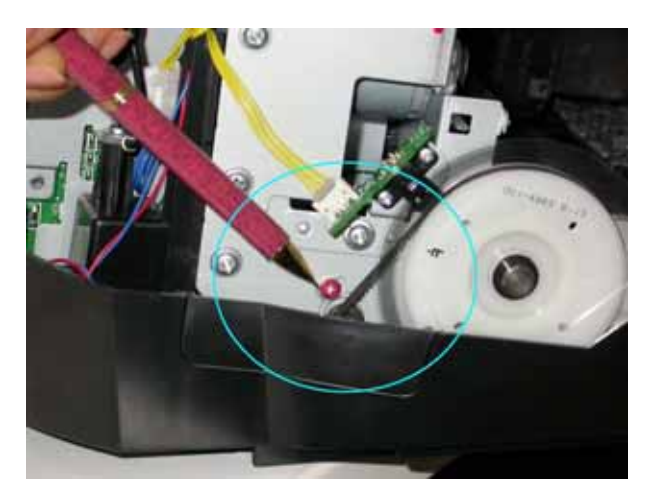

- 2) When installing the motor, position each screw to the mark, and fasten them.
- 3) After replacement, be sure to perform the service test print, and confirm that no strange noise or faulty print operation (due to dislocation of the belt or gear, or out-of-phase motor, etc.) occurs.
- Note: The red screws securing the paper feed motor may be loosened only at replacement of the paper feed motor unit. DO NOT loosen them in other cases.

#### (2) Main chassis and carriage rail adjustment

[Carriage rail adjustment]

Perform the following adjustments when the carriage unit is replaced:

1) Before loosening the red screws, mark the boss position beside the screw.

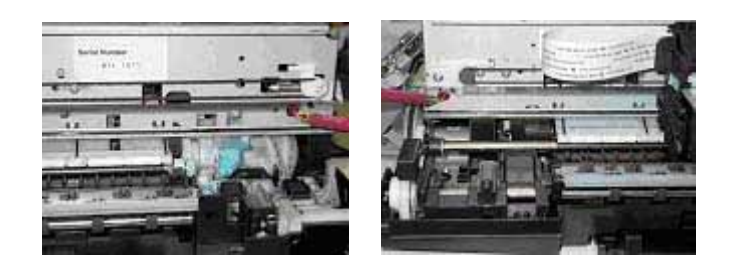

- 2) In attaching the carriage rail, make sure that the boss fits into the hole and to the mark made in step 1), then fasten the screws.
- 3) Be sure to perform the confirmation test detailed below; confirm that the print quality is proper and the ink cartridges are not contacting the paper.

[Main chassis adjustment]

After installing the main chassis, be sure to perform the confirmation test detailed below; confirm that the print quality is proper and the ink cartridges are not contacting the paper.

#### <Confirmation test>

Using Photo Paper Pro, and with the paper thickness lever set to the left position (normal position), print an image and confirm that the print quality is proper, and the ink cartridges are free from contacting the paper.

If the print quality is not proper, or an ink cartridge contacts the paper, adjust the head-to-paper distance in the following procedures:

Procedures for adjusting the head-to-paper distance:

- i) At the bottom edge of the boss beside the red screw on each side of the chassis, put a mark to indicate the current position. (See the step 1 of the carriage rail adjustment above.)
- ii) Loosen the red screws, and adjust the head-to-paper distance.
  - To prevent the ink cartridges from contacting the paper: Raise the carriage rail from the current position.
  - To improve the print quality: Lower the carriage rail from the current position.

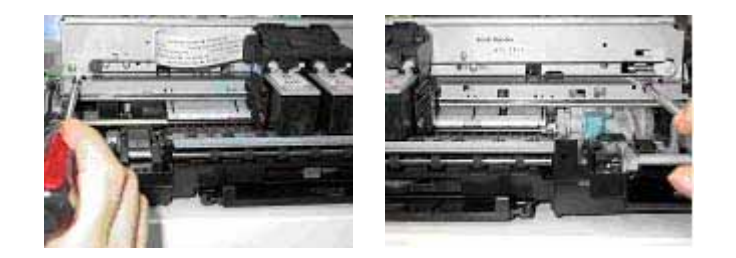

### (3) Document pressure sheet adjustment

Perform the following adjustments when attaching the document pressure sheet:

- 1) Remove the cover sheet from the double-sided adhesive tape in the 4 corners of the document pressure sheet, and fit the document pressure sheet in the 4 corners of the platen glass with the adhesive tape side facing up.
- 2) Close the document pressure plate ass'y to fix the sheet to the ass'y.

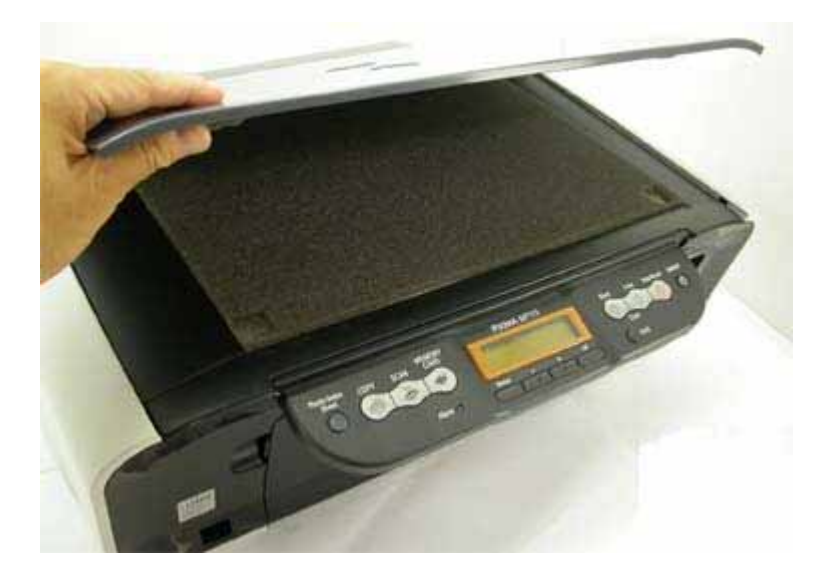

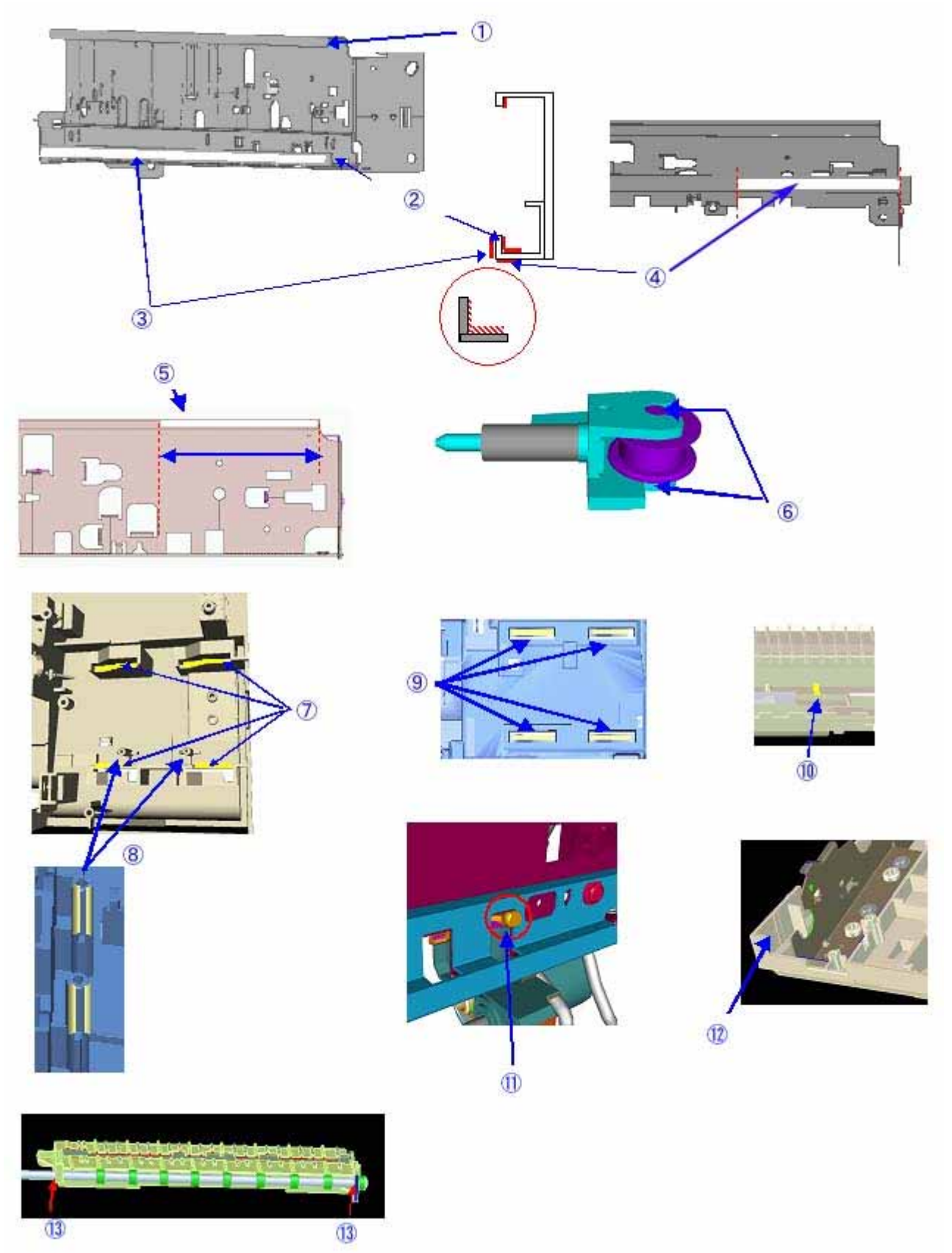

| Part name                                                                                                    | Where to apply grease / oil                             |                                                | Grease / oil name | Grease / oil amount     |
|----------------------------------------------------------------------------------------------------|---------------------------------------------------------|------------------------------------------------|-------------------|-------------------------|
| Chassis                                                                                                    | Chassis 1 Entire contact surface of the carriage slider |                                                | FLOIL KG107A      | 100mg                   |
|                                                                                                    | 2 Inside of the rail                                    |                                                | FLOIL KG107A      | 420mg                   |
|                                                                                                    | 3                                                       | Back of the rail                               | FLOIL KG107A      | 100mg                   |
|                                                                                                    | 4                                                       | Bottom of the rail                             | FLOIL KG107A      | 1 drop                  |
|                                                                                                    |                                                         | Carriage slider contact portion (front side)   | FLOIL KG107A      | 1 drop                  |
| Idler pulley                                                                                                    | 6                                                       | Sliding portion                                | MOLYKOTE PG-641   | 1 drop                  |
| Bottom case unit7Slider shaft sliding por<br>case top)8Slider shaft sliding por<br>case top)9Slider shaft sliding por<br>case top) |                                                         | Slider shaft sliding portion (bottom case top) | MOLYKOTE PG-641   | 1 drop x 4 locations    |
|                                                                                                    |                                                         | Slider shaft sliding portion (bottom case top) | MOLYKOTE PG-641   | 1 drop x 4 locations    |
|                                                                                                    |                                                         | Slider shaft sliding portion (bottom case top) | MOLYKOTE PG-641   | 1 drop x 4 locations    |
|                                                                                                    | 10                                                      | Platen link sliding portion                    | MOLYKOTE PG-641   | 1 drop                  |
|                                                                                                    | 11                                                      | Eject roller sliding portion                   | MOLYKOTE PG-641   | Half drop               |
|                                                                                                    | 12                                                      | Trigger arm (carriage sliding portion)         | MOLYKOTE PG-641   | 1 drop                  |
| Platen                                                                                                    | 13                                                      | Eject roller sliding portion                   | FLOIL KG107A      | Half drop x 2 locations |

Note: 1 drop = 9 to 18 mg

# To the table of contents

# To the top

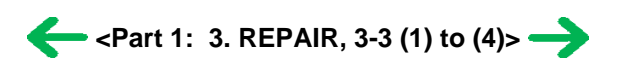

# (5) Waste ink counter setting

Before replacement of the logic board ass'y, check the waste ink amount, and re-set the waste ink amount value to the replaced logic board. In addition, according to the waste ink amount, replace the waste ink absorber (the bottom case unit or the ink absorbers). The standard amount for waste ink absorber replacement is given in the table below.

<Main waste ink absorber>

|                                | Bottom case unit or ink absorber kit replacement |
|--------------------------------|--------------------------------------------------|
|                                | -Bottom case unit                                |
|                                | MP170: QM2-2800                                  |
| Waste ink amount <sup>*1</sup> | MP450: QM2-2814                                  |
|                                | - Ink absorber kit                               |
|                                | MP170: QY5-0149                                  |
|                                | MP450: QY5-0151                                  |
| Less than 7%                   | Not required.                                    |
| 7% or more                     | Required.                                        |

#### <Platen waste ink absorber>

| Waste ink amount <sup>*1</sup> | Ink absorber (QC1-6014) replacement, and<br>Ink absorber kit replacement<br>MP170: QY5-0149<br>MP450: QY5-0151 |
|--------------------------------|----------------------------------------------------------------------------------------------------|
| Less than 7%                   | Not required.                                                                                                  |
| 7% or more                     | Required.                                                                                                    |

\*1: Check the waste ink amount by service test print or EEPROM information print. [See 3-3. Adjustment / Settings, (7) Service mode, for details.]

#### (6) User mode

| Function                          | Procedures                                                                                                    | Remarks                                           |
|-----------------------------------|----------------------------------------------------------------------------------------------------|---------------------------------------------------|
| Nozzle check pattern<br>printing  | MP170, MP450:<br>On standalone machine, press the<br>Menu button to move to<br>Maintenance, and perform the<br>selection.                                   | Also available from the MP driver<br>Maintenance. |
| Print head cleaning               | Cleaning both black and color:<br>MP170, MP450:<br>On standalone machine, press the<br>Menu button to move to<br>Maintenance, and perform the<br>selection. | Also available from the MP driver<br>Maintenance. |
| Print head deep cleaning          | Cleaning both black and color:<br>MP170, MP450:<br>On standalone machine, press the<br>Menu button to move to<br>Maintenance, and perform the<br>selection. | Also available from the MP driver<br>Maintenance. |
| Automatic print head<br>alignment | MP170, MP450:<br>On standalone machine, press the<br>Menu button to move to<br>Maintenance, and perform the<br>selection.                                   |                                                   |
| Manual print head alignment       | Perform from the MP driver<br>Maintenance.                                                                                                    |                                                   |

| Print head alignment<br>value print | Print and confirm the print head<br>alignment values set in the<br>machine.<br>MP170, MP450:                                                                           | Also available from the MP driver<br>Maintenance. In the Maintenance tab,<br>select Print Head Alignment and click<br>Check Setting.             |
|-------------------------------------|----------------------------------------------------------------------------------------------------|----------------------------------------------------------------------------------------------------|
|                                     | On standalone machine, press the<br>Menu button to move to<br>Maintenance, and perform the<br>selection.                                                               |                                                                                                    |
| Paper feed roller cleaning          | MP170, MP450:                                                                                                    | Also available from the MP driver                                                                                                    |
|                                     | On standalone machine, press the<br>Menu button to move to<br>Maintenance, and perform the<br>selection.                                                               | Maintenance.                                                                                                    |
| Bottom plate cleaning               | MP170, MP450:                                                                                                    | Also available from the MP driver                                                                                                    |
|                                     | On standalone machine, press the<br>Menu button to move to<br>Maintenance, and perform the<br>selection.                                                               | Maintenance.<br>If the problem that smear is on the back<br>side of the paper is not resolved by Bottom<br>plate cleaning, clean the plate ribs. |
| Extended copy amount                | MP170:                                                                                                    |                                                                                                    |
| setting                             | On standalone machine, press the<br>Menu button to move to System<br>Settings and go to Print Settings,<br>then perform the selection.<br>MP450:                       |                                                                                                    |
|                                     | On standalone machine, press the<br>Menu button to move to<br>Maintenance / Settings; select<br>Device Settings, Print Settings,<br>and perform the selection.         |                                                                                                    |
| Quiet mode setting                  | MP170:                                                                                                    | Also available from the MP driver                                                                                                    |
|                                     | On standalone machine, press the<br>Menu button to move to System<br>Settings and go to Print Settings,<br>then perform the selection.<br>MP450:                       | Maintenance.                                                                                                    |
|                                     | On standalone machine, press the<br>Menu button to move to<br>Maintenance / Settings, select<br>Device Settings, then Print<br>Settings, and perform the<br>selection. |                                                                                                    |
| Wireless print setting              | MP450 only:                                                                                                    |                                                                                                    |
|                                     | Wireless print settings such as<br>paper type and print layout can<br>be made.                                                                                         |                                                                                                    |
|                                     | On standalone machine, press the<br>Menu button to move to<br>Maintenance / Settings, select<br>Device Settings, then perform the<br>selection.                        |                                                                                                    |
| PictBridge print setting            | MP170 only:                                                                                                    |                                                                                                    |
|                                     | PictBridge print settings such as<br>paper type and borderless print<br>can be made.                                                                                   |                                                                                                    |
|                                     | Press the Menu button to move to<br>System Settings and go to<br>PictBridge Set, then perform the                                                                      |                                                                                                    |

| Read/write attribute<br>setting | <ul> <li>MP170:</li> <li>Press the Menu button to move to<br/>System Settings and go to Others,<br/>then perform the selection.</li> <li>MP450:</li> <li>On standalone machine, press the<br/>Menu button to move to<br/>Maintenance / Settings; select<br/>Device Settings, Other Settings,<br/>and perform the selection.</li> </ul>                                                      |  |
|---------------------------------|----------------------------------------------------------------------------------------------------|--|
| Power saving mode<br>setting    | <ul> <li>A period of time before entering the power saving mode can be specified.</li> <li>MP170: <ul> <li>Press the Menu button to move to System Settings and go to Others, then perform the selection.</li> <li>MP450: <ul> <li>On standalone machine, press the Menu button to move to Maintenance / Settings; select Device Settings, Other Settings,</li> </ul> </li> </ul></li></ul> |  |
| Contrast adjustment             | <ul> <li>and perform the selection.</li> <li>MP450 only:</li> <li>The contrast of the LCD can be adjusted.</li> <li>On standalone machine, press the Menu button to move to Maintenance / Settings, select Device Settings, then Other Settings, and perform the selection.</li> </ul>                                                                                                    |  |
| Slide show setting              | MP450 only:<br>The slide show display quality<br>can be selected.<br>On standalone machine, press the<br>Menu button to move to<br>Maintenance / Settings; select<br>Device Settings, Other Settings,<br>and perform the selection.                                                                                                    |  |
| Date display                    | MP170:<br>Press the Menu button to move to<br>System Settings and go to Others,<br>then perform the selection.<br>MP450:<br>On standalone machine, press the<br>Menu button to move to<br>Maintenance / Settings; select<br>Device Settings, Other Settings,<br>and perform the selection.                                                                                                  |  |
| Language selection              | The language to be used on the<br>LCD can be selected.<br>MP170:<br>Press the Menu button to move to<br>System Settings and go to Others,<br>then perform the selection.<br>MP450:<br>On standalone machine, press the                                                                                                    |  |

|                                | Menu button to move to<br>Maintenance / Settings; select<br>Device Settings, Other Settings,<br>and perform the selection.              |  |
|--------------------------------|----------------------------------------------------------------------------------------------------|--|
| Reset                          | Settings are reset to the original<br>shipping conditions.<br>MP170:                                                                    |  |
|                                | Press the Menu button to move to<br>System Settings and go to<br>Restore Default, then perform the<br>selection.                        |  |
|                                | MP450:                                                                                                    |  |
|                                | On standalone machine, press the<br>Menu button to move to<br>Maintenance / Settings; select<br>Device Settings, then Reset<br>Setting. |  |
| Saving the settings            | The current print settings are saved.                                                                                                   |  |
|                                | MP170:                                                                                                    |  |
|                                | Press the Menu button to move to<br>System Settings, and select Save<br>Confguration.                                                   |  |
|                                | MP450:                                                                                                    |  |
|                                | On standalone machine, press the<br>Menu button to move to<br>Maintenance / Settings; select<br>Device Settings, then Save<br>Settings. |  |
| Calling up the saved           | The saved print settings are called                                                                                                    |  |
| settings                       | MP170:                                                                                                    |  |
|                                | Press the Menu button to move to<br>System Settings, and select Load<br>Confguration.                                                   |  |
|                                | MP450:                                                                                                    |  |
|                                | On standalone machine, press the<br>Menu button to move to<br>Maintenance / Settings; select<br>Device Settings, then Load<br>Settings. |  |
| Head-to-paper distance setting | Move the paper thickness lever to<br>set the head-to-paper distance to<br>Auto or Wide.                                                 |  |

# (7) Service mode

| Function                                                                                                    | Procedures                                        | Remarks                                                                                                    |
|----------------------------------------------------------------------------------------------------|---------------------------------------------------|----------------------------------------------------------------------------------------------------|
| Service test print<br>- Model name<br>- ROM version<br>- USB serial number<br>- Waste ink amount<br>- Destination settings | See "Service mode operation<br>procedures" below. | Set a sheet of A4 or letter- sized paper.<br>For a print sample, see <u>3-4. Verification</u><br>Items, (1) Service test print, <service test<br="">print sample&gt;.</service>                                                                                                    |
| EEPROM information<br>print                                                                                                | See "Service mode operation procedures" below.    | Set a sheet of A4 or letter- sized paper.<br>For a print sample, see <u>3-4. Verification</u><br>Items, (2) EEPROM information print                                                                                                    |
| EEPROM initialization                                                                                                    | See "Service mode operation procedures" below.    | The following items are NOT initialized:<br>- USB serial number<br>- Destination settings<br>- Waste ink counter                                                                                                    |
| Waste ink counter reset                                                                                                    | See "Service mode operation procedures" below.    | The main and platen waste ink counters<br>can be reset separately.<br>If the main waste ink amount is 7% or<br>more, replace the bottom case unit or the<br>ink absorber (inside the bottom case unit).<br>If the platen waste ink amount is 7% or<br>more, replace the platen ink absorber. |
| Destination settings                                                                                                    | See "Service mode operation procedures" below.    | After destination settings, make sure to initialize the EEPROM.                                                                                                    |
| Button and LCD test                                                                                                    | See "Service mode operation procedures" below.    | Confirm the button and LCD operation.<br>Perform this test at operation panel<br>replacement.                                                                                                    |
| Waste ink amount setting                                                                                                   | See "Service mode operation procedures" below.    | The main waste ink amount and the platen waste ink amount can be set separately.                                                                                                    |

Note: At the end of the service mode, press the Power button.

<Service mode operation procedures>

- 1) With the machine power turned off, while pressing the Stop/Reset button, press and hold the Power button. (DO NOT release the buttons. The Power LED lights in green to indicate that a function is selectable.)
- 2) While holding the Power button, release the Stop/Reset button. (DO NOT release the Power button.)
- 3) While holding the Power button, press the Stop/Reset button 2 times, and then release both the Power and Stop/Reset buttons. (Each time the Stop/Reset button is pressed, the Alarm and Power LEDs light alternately, Alarm in orange and Power in green, starting with Alarm LED.)
- 4) When the Power LED lights in green, press the Stop/Reset button the specified number of time(s) according to the function listed in the table below. (Each time the Stop/Reset button is pressed, the Alarm and Power LEDs light alternately, Alarm in orange and Power in green, starting with Alarm LED.)

| Time(s) | LED indication | Function                    | Remarks                                                    |
|---------|----------------|-----------------------------|------------------------------------------------------------|
| 0 times | Green (Power)  | Power off                   |                                                            |
| 1 time  | Orange (Alarm) | Service test print          | See 3-4. Verification Items, (1) Service test print.       |
| 2 times | Green (Power)  | EEPROM information<br>print | See 3-4. Verification Items, (2) EEPROM information print. |
|         |                |                             |                                                            |

| 3 times                                   | Orange (Alarm) | EEPROM initialization          |                                                                                          |
|-------------------------------------------|----------------|--------------------------------|------------------------------------------------------------------------------------------|
| 4 times                                   | Green (Power)  | Waste ink counter<br>resetting |                                                                                          |
| 5 times                                   | Orange (Alarm) | Destination settings           | Proceed to the following step 5), and follow the Destination settings procedures.        |
| 6 times                                   | Green (Power)  | Print head deep<br>cleaning    |                                                                                          |
| 11 times                                  | Orange (Alarm) | Button and LCD test            | Proceed to the following step 5), and follow<br>the Button and LCD test procedures.      |
| 15 times                                  | Orange (Alarm) | Waste ink amount setting       | Proceed to the following step 5), and follow<br>the Waste ink amount setting procedures. |
| 12 to 14<br>times, 16<br>times or<br>more |                | Return to the menu selection   |                                                                                          |

5) After the function (menu) is selected, press the Power button. The Power LED lights in green, and the selected function is performed. (When the operation completes, the machine returns to the menu selection mode automatically.)

<Destination settings procedures>

In the destination settings mode, press the Stop/Reset button the specified number of time(s) according to the destination listed in the table below, and press the Power button.

| Time(s)            | LED indication | Destination                             |
|--------------------|----------------|-----------------------------------------|
| 0 times            | Green (Power)  | Return to the menu selection            |
| 1 time             | Orange (Alarm) | Japan                                   |
| 2 times            | Green (Power)  | KOR                                     |
| 3 times            | Orange (Alarm) | USA / CANADA                            |
| 4 times            | Green (Power)  | EUR                                     |
| 5 times            | Orange (Alarm) | AUS                                     |
| 6 times            | Green (Power)  | ASA                                     |
| 7 times            | Orange (Alarm) | CHN                                     |
| 8 times            | Green (Power)  | TWN                                     |
| 9 times or<br>more | Orange (Alarm) | Return to the destination settings mode |

Note: After setting the destination, be sure to initialize the EEPROM. The destination setting may not be valid unless the EEPROM is initialized after destination settings.

Confirm the model name in the service test print or EEPROM information print. [See 3-4. Verification Items, (1) Service test print, or (2) EEPROM information print.] <Button and LCD test procedures>

In the button and LCD test mode, perform the following to confirm the operation of the buttons and the LCD.

#### <u>MP170:</u>

- 1) Press the Stop/Reset button. The LCD color changes and displays a full black screen.
- 2) Press the Stop/Reset button again. "SCSPM-+OKBLRF" is displayed.
- 3) Each text displayed on the LCD is assigned to represent each button as follows (from left to right): Photo Index Sheet, COPY, SCAN, MEMORY CARD, Menu, -, +, OK, Back, Black, Color, Stop/Reset, ON/OFF

Press each button, and confirm that the corresponding text on the LCD is disappeared.

- 4) When all the buttons are pressed and recognized properly, "PASS" is displayed on the LCD, and no further button operation is accepted.
- 5) Open the scanning unit. Only the Power button is enabled.
- 6) Press the Power button. The machine exits the test, and returns to the service mode menu selection.

#### <u>MP450:</u>

- 1) Press the Stop/Reset button. The LCD color changes and displays a full blue screen.
- 2) Press each button on the operation panel (except the Power and Stop/Reset buttons). The color of a portion corresponding to the pressed button changes to red.

For each portion of the display and its corresponding button, see the diagram below. (The diagram is a sample when the right and left cursor buttons are pressed.)

=== LCD ===

| COPY    | BCAN            | MEMORY<br>CARD | BLOOM.          |
|---------|-----------------|----------------|-----------------|
| MENG    | COLOR           | CIK:           | Satting.        |
| цанинно | right<br>ounsat | down<br>cumor  | left.<br>cursor |

- 3) When all the buttons excluding the Power and Stop/Reset buttons are pressed, the entire LCD changes to a full red screen.
- 4) Open the scanning unit to display the color pattern.

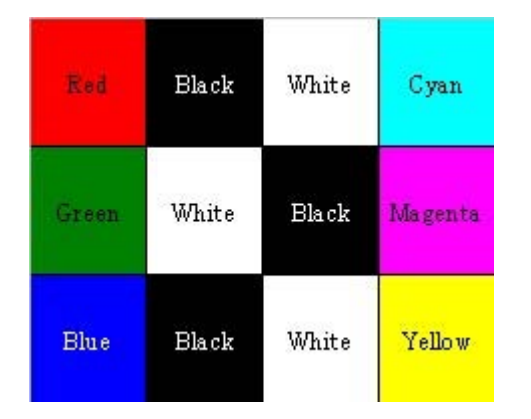

5) Press the Power button to return to the service mode menu selection.

# To the table of contents

## To the top

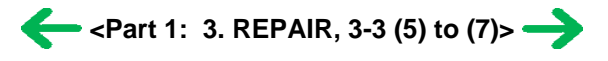

# 3-4. Verification Items

#### (1) Service test print

#### <EEPROM information contents>

On the service test print (sample below), confirm the EEPROM information as shown below. (The information is given in the upper portion of the printout.)

MPxxxx JPN M=Vxxx C=Vxxx Dd=xxx.x Ds=xxx.x xx xx xx USB(xxxxxx)

MPxxx: Model name JPN: Destination M=Vxxx: ROM version Dd=xxx.x: Main waste ink amount (%) Ds=xxx.x: Platen waste ink amount (%) xx xx xx xx: USB serial number

<Print check items>

On the service test print (sample below), confirm the following items:

- Check 1, nozzle check pattern: Ink shall be ejected from all nozzles
- Check 2, top of form accuracy: The line shall not extend off the paper.
- Check 3, vertical straight lines: The line shall not be broken.

<Service test print sample>

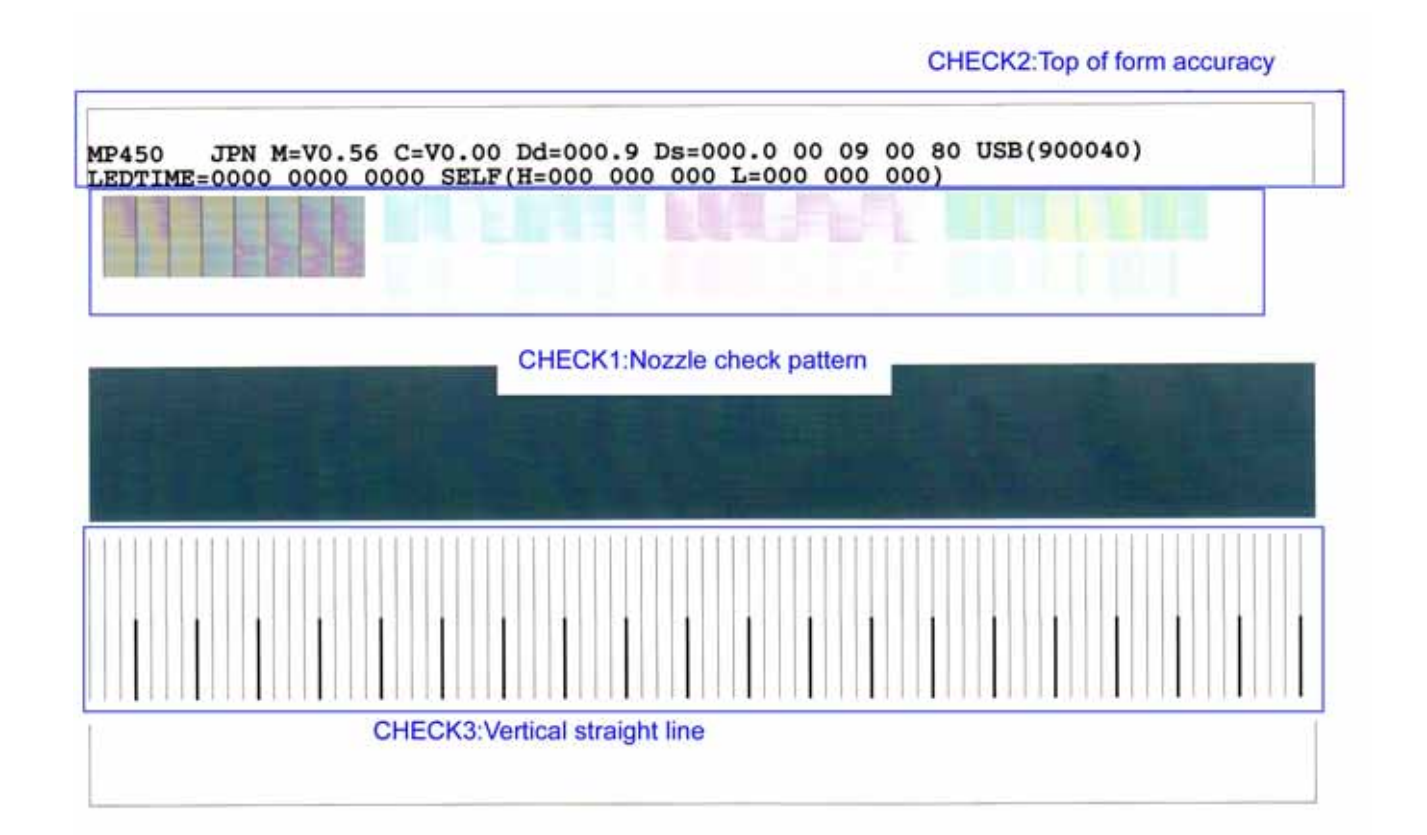

### (2) EEPROM information print

<How to read the EEPROM information print>

#### Print sample:

```
1: MPXXX JPN 2: V1.00 3: IF(USB1=1) 4: D=004.5 Ds=0.002 5: ST=2005/05/27-18:30
6: ER(ER0=1000 ER1=5100) 7: LPT=2004/06/03-09:09
8: PC(M=002 R=000 T=001 D=009 C=009)
9: CLT(2005/06/19-18:30)
10: CT(BK_ST=002 BK_HC=001 CL_ST=000 CL_HC=002) 11: IS(BK1=0 M=0 C=0 Y=0)
12: IC(BK1=01011 M=00436 C=00436 Y=00431) 13: P ON(S=00002) 14: M REG=0
15: UR(A(CLsi)=000 B(BKoe)=000 C(BKsi)=000 D(BKbi)=00 E(kKClx)=000 F(BkCly)=000
  G(Cbi)=000 H(SCbi)=000 I(C-SC)=000)
16: WP-0021 17: CDIN(LG-000 PB=000 OPB=000) 18: BTIN=0 19: MSD(000)
20: TPAGE=00001 (TTL=00001 COPY=00000)
21: PAGE(All=00001 PP=00001 HR+MP=00000 PR+SP+SG=00000 GP=00000 PC=00000 EV=00000)
22: CDPAGE(All=00000) 23: EDGE=00000 24: L=00000 25: BTPAGE=0000
<Direct>
26: LG=01 Japanese 27: SC=000 28: PrnB=000 29: Seal=000 30: CDI=000 31: CDP=000
32: CDD-PR(L=0002 2L=0000 PC=0000 A4=0000) 33: CDD-SP(L=0002 2L=0000 PC=0000 A4=0000)
34: CDD-MP(L=0002 2L=0000 PC=0000 A4=0000) 35: DCD-PR(L=0002 2L=0000 PC=0000 A4=0000)
36: DCD-FPP(L=0002 2L=0000 PC=0000 A4=0000) 37: DCD-MPP(L=0002 2L=0000 PC=0000 A4=0000)
<Scanner>
38: SC=00000
39: SC-dpi (75-00000 150=00000 300=00000 600=00000 1200=00000 2400=00000)
40: SG (GY=00000 CL=00000)
<Copy>
41: MCASF(PP=00000 SP+ PR+GP=00000 OTH=00000)
42: CCASF(PP=00000 HR+MP=00000 PR+SP+SG=00000 GP=00000 PC=00000
43: Head TempBK=43.0 Head TempC=33.0 44: Env Temp=27.5 45: FF(80 00 09)
<Scan error history>
46:0000000
```

#### **Printed items:**

1. Model name 2. ROM Version 3. Connected I/F (USB1) 4. Waste ink amount (D = Main, Ds = Platen) 5. Installation date

6. Operator call/service call error record 7. Last printing time

8. Purging count

9. Cleaning time 10. Ink cartridge replacement count (standard BK, high-capacity BK, standard CL, high-capacity CL)

11. Ink status (BK/M/C/Y) 12. Ink consumption (BK/M/C/Y) 13. Power-on count (soft-on)

14. Manual print head alignment by user 15. User print head alignment value

16. Wiping count 17. Camera Direct Print-supported device connection record (Bubble Jet Direct, Canon PictBridge, Other maker's PictBridge)

18. Bluetooth-supported device connection record 19. Longest period of non-printing

20. Total pages fed 21. Pages fed (total, plain paper, High Resolution Paper & Matte Photo Paper, Photo Paper Pro & Photo Paper Plus Glossy & Photo Paper Plus Semi-gloss, Glossy Photo Paper, Postcard, Envelope)

22. Camera Direct print pages (total) 23. Borderless print pages 24. L & 4x6 print pages 25. Print pages via Bluetooth connection

<Direct>

26. Language destination 27. Business card & Credit card size paper print pages 28. Print Beam print pages 29. Photo Stickers print pages 30. Memory card use count

31. Total Card Direct Printing print pages 32. Number of Card Direct print: Photo Paper Pro (L/4x6, 2L/5x7, Japanese postcard, and A4/Letter)

33. Number of Card Direct print: Photo Paper Plus Glossy (L/4x6, 2L/5x7, Japanese postcard, and A4/Letter)

34. Number of Card Direct print: Matte Photo Paper (L/4x6, 2L/5x7, Japanese postcard, and A4/Letter)

35. Number of Camera Direct print: Photo Paper (L/4x6, 2L/5x7, Japanese postcard, and A4/Letter)

36. Number of Camera Direct print: Fast Photo Paper (L/4x6, 2L/5x7, Japanese postcard, and A4/Letter)

37. Number of Camera Direct print: Matte Photo Paper (L/4x6, 2L/5x7, Japanese postcard, and A4/Letter)

<Scanner>

38. Total scan count

39. Scan count by scanning resolution (75, 150, 300, 600, 1200, 2400 dpi)

40. Scan count by scanning gradation (grayscale, color)

<Copy>

41. Monochrome copy pages fed (plain paper, Photo Paper Pro & Photo Paper Plus Glossy & Photo Paper Plus Semi-gloss & Glossy Photo Paper, other)

42. Color copy pages fed (plain paper, High Resolution Paper & Matte Photo Paper, Photo Paper Pro & Photo Paper Plus Glossy & Photo Paper Plus Semi-gloss, Glossy Photo Paper, postcard)

43. Print head temperature 44. Inside temperature 45. Line inspection information

<Scan error history> 46. Scanner error history

To the table of contents

To the top

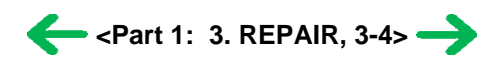

# **Part 2 TECHNICAL REFERENCE**

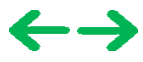

# **1. NEW TECHNOLOGIES**

#### (1) Paper thickness lever (at the bottom front of the machine)

The head-to-paper distance can be adjusted using the paper thickness lever.

<Possible problems with this function>

- 1) The ink cartridge rubs against the paper when the amount of paper curl is large.
  - => Flatten curled paper (to less than 3 mm).
  - => In print modes other than borderless printing, conduct printing in the print quality assurance area of the top and bottom edges. (Top margin 38.3 mm, bottom margin 31.2 mm)

#### (2) Quiet mode

The machine has a quiet mode function.

Compared with the normal mode,

- Acoustic noise level: slightly lower. (HQ normal approx. 45 dB, Quiet approx. 43.0 dB)
- Audible overtone level: Sound quality changes, and sound becomes quieter.
- Print speed: Slows.

<Possible problems with this function>

- 1) The operation sound does not become quieter.
  - => The audible sound becomes only slightly quieter.
- 2) Printing is slow.
  - => Disable the Quiet mode.

#### (3) Remaining ink level detection function

The machine has a function to detect the remaining ink level.

<Detection method>

- Dot counting (counted for each BK / CL ink cartridge)
- For the CL cartridge, the remaining ink level is detected by total counted dot values of 3 colors of ink.

#### <Display method>

- Displayed on the Status Monitor (at 4 levels listed below for each BK / CL ink cartridge)

Level 1: Approx. 70% of ink remaining

Level 2: Approx. 40% of ink remaining

Level 3: Indication of "!" mark (Remaining ink level is low)

Level 4: Indication of "X" mark (No ink remaining)

Note: Remaining ink detection function displays the status only, and does not cause errors.

<Accuracy>

- The margin of error of detection accuracy is +/-10% in normal printing.
- The margin of error is likely to be large in the following specific print patterns:
  - i) When printing continuously using any one of the CMY colors of ink (CL ink detection error margin):As the remaining ink level is calculated by the counted dot value of the least remaining ink of 3 colors,

if any of the C/M/Y inks is heavily consumed, the margin of error for remaining ink increases.

ii) When performing continuous BK solid printing (BK ink detection error margin):

With continuous printing, ink flow from the tank to the ink chamber can be interrupted, after which ink remains unused in the tank.

<Possible problems with this function>

- 1) When a one-used ink cartridge is installed, the actual remaining ink level is not detected, and an error indicating the remaining ink amount is unknown occurs.
  - => Pressing the OK button will clear the error, and printing can be done. However, the function to detect the remaining ink amount is disabled (ink status i not displayed).
  - e.g. An ink cartridge was once used in another machine.

A current ink cartridge is removed from the machine. -> A new ink cartridge is installed. -> The removed ink cartridge is installed again after removing the new ink cartridge.

- 2) Due to the specific print pattern, the actual remaining ink level does not match the indicated remaining ink level.
  - This is because a detection error can be large in specific print patterns (such as continuous printing using any one of the CMY colors of ink or continuous solid printing, etc.). (See "Accuracy" above.)

#### (4) Print head alignment

The machine has a print head alignment function to correct displacements between the nozzle lines of the print head, and incorrect print position in bi-directional printing. As it is not necessary to perform print head alignment at setup or installation of the machine, the function is only briefly introduced at installation.

2 types of print head alignment, the manual alignment using the MP driver and the automatic alignment using the print head alignment sheet, are available.

<Print head alignment>

- A: Alignment of cyan nozzle inclination
- B: Alignment of cyan large nozzles in bi-directional printing
- C: Alignment of cyan small nozzles in bi-directional printing
- D: Alignment between cyan large and small nozzles
- E: Alignment o magenta large nozzles in bi-directional printing
- F: Alignment of magenta small nozzles in bi-directional printing
- G: Alignment between magenta large and small nozzles
- H: Alignment between black even and odd nozzles
- I: Alignment of black nozzle inclination
- J: Alignment of black nozzles in bi-directional printing
- K: Horizontal alignment between CL and BK chips
- L: Vertical alignment between CL and BK chips
- M: Alignment of yellow large nozzles in bi-directional printing
- N: Alignment of yellow small nozzles in bi-directional printing
- O: Alignment between yellow large and small nozzles

<Problems that can be resolved by this function>

Try the print head alignment for the following problems:

- The line is not straight.
- Printout is granulated.

<Possible problems with this function>

- 1) Failure in scanning the print head alignment
  - If all the applicable boxes are not filled in, or if the sheet is not placed properly on the platen glass, the error occurs.
  - => Press the OK button to clear the error, and start the alignment procedures from printing of the print head alignment sheet. If scanning of the alignment sheet is tried without re-printing the sheet, the same error occurs.

#### (5) Print Beam printing (MP450 only)

Wireless printing of photos from a camera-equipped mobile phone via infrared or Bluetooth communication is available.

(Wireless printing from a computer or PDA is not available. Text cannot be wirelessly printed.

For Bluetooth communication, use the optional BU-20.)

<Supported mobile phones>

- Mobile phones with the IrDA port, supporting image data transfer via infrared communication

<Printable data>

- Photos taken with a camera-equipped mobile phone

<Restrictions>

- An image of 4.5 M or larger cannot be printed in some instances. Therefore, depending on a mobile phone model, an image at the maximum resolution may not be printed.
- A moving image is not printed.
- Depending on a mobile phone model, data saved in its memory card is not printed.
- Downloaded contents or photos downloaded from a URL attached to a mail may not be printed.

<Possible problems with this function>

- 1) Print image quality is rough.
  - The image resolution is automatically determined by the image size at shooting, thus printing on a large size paper may result rough print quality.
  - => Print on a small size paper, such as Business Card size, Credit Card size, or Photo Stickers.
- 2) Print orientation (portrait / landscape) cannot be specified.
  - The print orientation is automatically determined by the image size at shooting.
  - => Take a photo again in a desired orientation (portrait or landscape).
- 3) In borderless printing, the left and right side portions or the top and bottom portions extend off the paper.
  - This is because the aspect ratio of a photo taken by a mobile-phone differs from that of paper.
  - => Take a photo again, adjusting to position a shooting object in the center of the frame.

# To the table of contents

### To the top

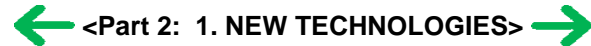

# 2. CLEANING MODE AND AMOUNT OF INK PURGED

To prevent printing problems due to bubbles, dust, or ink clogging, print head cleaning is performed before the start of printing, except in the following cases:

- Cleaning on arrival: Performed when the access cover is closed.
- Cleaning by dot count: Performed after ejection of paper (or after printing on the back side of paper when auto duplex printing is performed).
- Manual cleaning / deep cleaning: Performed manually.

<Cleaning mode list>

| Condition             | Details                                                          | Amount of ink used | Est. required time |
|-----------------------|------------------------------------------------------------------|--------------------|--------------------|
|                       |                                                                  | (g)                | (sec.)             |
| Dot count cleaning    | When the specified number of dots are                            | BK: 0.10           | 40                 |
|                       | printed since the previous cleaning.                             | CL: 0.10           |                    |
| Timer cleaning - 0    | If 24 to 336 hours have elapsed since the                        | BK: 0.10           | 40                 |
| (First to third       | previous cleaning till the start of the next                     | CL: 0.10           |                    |
| shipping from the     | printing.                                                        |                    |                    |
| plant.)               |                                                                  |                    |                    |
| Timer cleaning - 1    | If 336 to 1,440 hours have elapsed since                         | BK: 0.10           | 40                 |
|                       | the previous cleaning till the start of the                      | CL: 0.10           |                    |
|                       | next printing.                                                   |                    |                    |
| Timer cleaning - 2    | If 1,440 to 2,160 hours have elapsed since                       | BK: 0.15           | 42                 |
|                       | the previous cleaning till the start of the                      | CL: 0.15           |                    |
| Timer cleaning - 3    | If 2 160 to 4 320 hours have elansed since                       | BK: 0.30           | 53                 |
| Third cleaning 5      | the previous cleaning till the start of the                      | $CI \cdot 0.30$    | 55                 |
|                       | next printing.                                                   | CE. 0.50           |                    |
| Timer cleaning - 4    | If more than 4,320 hours have elapsed                            | BK: 0.45           | 55                 |
|                       | since the previous cleaning till the start of the next printing. | CL: 0.45           |                    |
| If the print head has |                                                                  | BK: 0.15           | 42                 |
| not been capped       |                                                                  | CL: 0.15           |                    |
| before power-on       |                                                                  |                    |                    |
| At CL ink cartridge   | Till 5,760 hours after the production date.                      | BK: 0.10           | 40                 |
| replaceme-1           |                                                                  | CL: 0.10           |                    |
| At CL ink cartridge   | If more than 5,760 hours have elapsed                            | BK: 0.24           | 55                 |
| replaceme-2           | since the production date.                                       | CL: 0.24           |                    |
| At BK ink cartridge   | Till 5,760 hours after the production date.                      | BK: 0.19           | 45                 |
| replacement-1         |                                                                  | CL: 0.19           |                    |
| At BK ink cartridge   | If more than 5,760 hours have elapsed                            | BK: 0.30           | 53                 |
| replacement-2         | since the production date.                                       | CL: 0.30           |                    |
| On arrival of the     |                                                                  | BK: 0.30           | 53                 |
| machine               |                                                                  | CL: 0.30           |                    |
| Manual cleaning       | - Via the operation panel                                        | BK: 0.10           | 40                 |
|                       | - Via the MP driver                                              | CL: 0.10           |                    |
| Deep cleaning         | - Via the operation panel                                        | BK: 0.45           | 55                 |
|                       | - Via the MP driver                                              | CL: 0.45           |                    |

# To the table of contents

# To the top

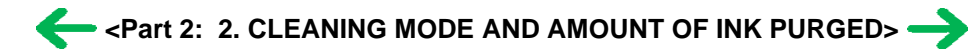

# 3. PRINT MODE

White background: Print with 5 pl only Yellow background: Print with 5 pl and 2 pl Green text: Fast Blue text: Standard Red text: High

# 3-1. Resolution in Printing via Computer (Print on One or Both Sides of Paper, BK Cartridge, Monochrome Mode)

| Paper type  |                                         | Quality level 5       | Quality level 4       | Quality level 3       | Quality level 2       | Quality level 1 |
|-------------|-----------------------------------------|-----------------------|-----------------------|-----------------------|-----------------------|-----------------|
| Plain paper | No. of<br>passes<br>Resolution<br>(dpi) | 1 pass<br>Bk: 300x300 | 1 pass<br>Bk: 300x300 | 1 pass<br>Bk: 600x600 | 4 pass<br>Bk: 600x600 |                 |

# 3-2. Resolution in Printing via Computer (Print on One or Both Sides of Paper, BK and CL Cartridges, Monochrome Mode)

| Paper type                                                                    |                                         | Quality level 5       | Quality level 4                                            | Quality level 3                                            | Quality level 2                                             | Quality level 1                                                 |
|-------------------------------------------------------------------------------|-----------------------------------------|-----------------------|------------------------------------------------------------|------------------------------------------------------------|-------------------------------------------------------------|-----------------------------------------------------------------|
| Plain paper                                                                   | No. of<br>passes<br>Resolution<br>(dpi) | 1 pass<br>Bk: 300x300 | 1 pass<br>Bk: 300×300                                      | 1 pass<br>Bk: 600×600                                      | 4 passes<br>Bk: 600×600                                     |                                                                 |
| High Resolution<br>Paper<br>HR-101S                                           | No. of<br>passes<br>Resolution<br>(dpi) |                       |                                                            | 4 passes<br>Bk: 600×600<br>(print on one<br>side)          | 4 passes<br>Bk: 600x600<br>(print on one<br>side)           |                                                                 |
| Photo Paper Pro<br>PR-101                                                     | No. of<br>passes<br>Resolution<br>(dpi) |                       |                                                            | 6 passes<br>Y, M, C: 600x<br>600<br>(print on one<br>side) | 12 passes<br>Y, M, C: 600x<br>600<br>(print on one<br>side) | 16 passes<br>Y, M, C: 1,200x<br>1,200<br>(print on one<br>side) |
| Glossy Photo<br>Paper<br>GP-401                                               | No. of<br>passes<br>Resolution<br>(dpi) |                       |                                                            | 6 passes<br>Y, M, C: 600x<br>600<br>(print on one<br>side) | 12 passes<br>Y, M, C: 600x<br>600<br>(print on one<br>side) |                                                                 |
| Photo Paper<br>Plus Glossy<br>Photo Paper<br>Plus Semi-gloss<br>PP-101/SG-101 | No. of<br>passes<br>Resolution<br>(dpi) |                       | 4 passes<br>Y, M, C: 600x<br>600<br>(print on one<br>side) | 6 passes<br>Y, M, C: 600x<br>600<br>(print on one<br>side) | 12 passes<br>Y, M, C: 600x<br>600<br>(print on one<br>side) |                                                                 |
| Matte Photo<br>Paper                                                          | No. of<br>passes<br>Resolution          |                       |                                                            | 6 passes<br>Y, M, C: 600x<br>600                           | 12 passes<br>Y, M, C: 600x<br>600                           |                                                                 |

| MP-101                                         | (dpi)                                   |                                                 | (print on one<br>side)                                                    | (print on one<br>side)                                                    |  |
|------------------------------------------------|-----------------------------------------|-------------------------------------------------|---------------------------------------------------------------------------|---------------------------------------------------------------------------|--|
| Envelope                                       | No. of<br>passes<br>Resolution<br>(dpi) | 1 pass<br>Bk: 600x600<br>(print on one<br>side) | 4 passes<br>Bk: 600x600<br>(print on one<br>side)                         | 4 passes<br>Bk: 600x600<br>(print on one<br>side)                         |  |
| T-shirt transfer<br>TR-301                     | No. of<br>passes<br>Resolution<br>(dpi) |                                                 | 6 passes<br>Y, M, C: 600x<br>600<br>(print on one<br>side)                |                                                                           |  |
| Transparency<br>CF-102                         | No. of<br>passes<br>Resolution<br>(dpi) |                                                 | 2 passes<br>Bk: 600x600<br>Y, M, C: 600x<br>600<br>(print on one<br>side) | 6 passes<br>Bk: 600x600<br>Y, M, C: 600x<br>600<br>(print on one<br>side) |  |
| Photo Paper<br>Plus Double<br>Sided<br>PP-101D | No. of<br>passes<br>Resolution<br>(dpi) |                                                 | 6 passes<br>Y, M, C: 600x<br>600                                          | 12 passes<br>Y, M, C: 600x<br>600                                         |  |
| Other Photo<br>Paper                           | No. of<br>passes<br>Resolution<br>(dpi) |                                                 |                                                                           | 12 passes<br>Y, M, C: 600x<br>600<br>(print on one<br>side)               |  |

# 3-3. Resolution in Printing via Computer (Print on One or Both Sides of Paper, BK and CL Cartridges, Color Mode)

| Paper type                          |                                         | Quality level 5                               | Quality level 4                               | Quality level 3                                                           | Quality level 2                                             | Quality level 1                                                 |
|-------------------------------------|-----------------------------------------|-----------------------------------------------|-----------------------------------------------|---------------------------------------------------------------------------|-------------------------------------------------------------|-----------------------------------------------------------------|
| Plain paper                         | No. of<br>passes<br>Resolution<br>(dpi) | 1 pass<br>Bk: 300×300<br>Y, M, C: 300×<br>300 | 1 pass<br>Bk: 300×300<br>Y, M, C: 300×<br>300 | Bk: 1 pass<br>Y, M, C: 2<br>passes<br>Bk: 600x600<br>Y, M, C: 600x<br>600 | 6 passes<br>Bk: 600x600<br>Y, M, C: 600x<br>600             |                                                                 |
| High Resolution<br>Paper<br>HR-101S | No. of<br>passes<br>Resolution<br>(dpi) |                                               |                                               | 6 passes<br>Y, M, C: 600x<br>600<br>(print on one<br>side)                | 12 passes<br>Y, M, C: 600x<br>600<br>(print on one<br>side) |                                                                 |
| Photo Paper Pro<br>PR-101           | No. of<br>passes<br>Resolution<br>(dpi) |                                               |                                               | 6 passes<br>Y, M, C: 600x<br>600<br>(print on one<br>side)                | 12 passes<br>Y, M, C: 600x<br>600<br>(print on one<br>side) | 16 passes<br>Y, M, C: 1,200x<br>1,200<br>(print on one<br>side) |
| Glossy Photo                        | No. of passes                           |                                               |                                               | 6 passes<br>Y, M, C: 600x                                                 | 12 passes<br>Y, M, C: 600x                                  |                                                                 |

| Paper<br>GP-401                                                               | Resolution<br>(dpi)                     |                                                                           | 600<br>(print on one<br>side)                                             | 600<br>(print on one<br>side)                                             |  |
|-------------------------------------------------------------------------------|-----------------------------------------|---------------------------------------------------------------------------|---------------------------------------------------------------------------|---------------------------------------------------------------------------|--|
| Photo Paper<br>Plus Glossy<br>Photo Paper<br>Plus Semi-gloss<br>PP-101/SG-101 | No. of<br>passes<br>Resolution<br>(dpi) | 4 passes<br>Y, M, C: 600x<br>600<br>(print on one<br>side)                | 6 passes<br>Y, M, C: 600x<br>600<br>(print on one<br>side)                | 12 passes<br>Y, M, C: 600x<br>600<br>(print on one<br>side)               |  |
| Matte Photo<br>Paper<br>MP-101                                                | No. of<br>passes<br>Resolution<br>(dpi) |                                                                           | 6 passes<br>Y, M, C: 600x<br>600<br>(print on one<br>side)                | 12 passes<br>Y, M, C: 600x<br>600<br>(print on one<br>side)               |  |
| Envelope                                                                      | No. of<br>passes<br>Resolution<br>(dpi) | 2 passes<br>Bk: 600x600<br>Y, M, C: 600x<br>600<br>(print on one<br>side) | 4 passes<br>Bk: 600x600<br>Y, M, C: 600x<br>600<br>(print on one<br>side) | 6 passes<br>Bk: 600x600<br>Y, M, C: 600x<br>600<br>(print on one<br>side) |  |
| T-shirt transfer<br>TR-301                                                    | No. of<br>passes<br>Resolution<br>(dpi) |                                                                           | 6 passes<br>Y, M, C: 600x<br>600<br>(print on one<br>side)                |                                                                           |  |
| Transparency<br>CF-102                                                        | No. of<br>passes<br>Resolution<br>(dpi) |                                                                           | 2 passes<br>Bk: 600x600<br>Y, M, C: 600x<br>600<br>(print on one<br>side) | 6 passes<br>Bk: 600×600<br>Y, M, C: 600×<br>600<br>(print on one<br>side) |  |
| Photo Paper<br>Plus Double<br>Sided<br>PP-101D                                | No. of<br>passes<br>Resolution<br>(dpi) |                                                                           | 6 passes<br>Y, M, C: 600x<br>600                                          | 12 passes<br>Y, M, C: 600x<br>600                                         |  |
| Other Photo<br>Paper                                                          | No. of<br>passes<br>Resolution<br>(dpi) |                                                                           |                                                                           | 12 passes<br>Y, M, C: 600x<br>600<br>(print on one<br>side)               |  |

# 3-4. Resolution in Printing via Computer (Print on One or Both Sides of Paper, CL Cartridge, Color or Monochrome Mode)

| Paper type  |                                         | Quality level 5                | Quality level 4                | Quality level 3                  | Quality level 2                  | Quality level 1 |
|-------------|-----------------------------------------|--------------------------------|--------------------------------|----------------------------------|----------------------------------|-----------------|
| Plain paper | No. of<br>passes<br>Resolution<br>(dpi) | 1 pass<br>Y, M, C: 300x<br>300 | 1 pass<br>Y, M, C: 300x<br>300 | 2 passes<br>Y, M, C: 600x<br>600 | 6 passes<br>Y, M, C: 600x<br>600 |                 |

| High Resolution<br>Paper                                                      | No. of passes                           |                                                            | 6 passes<br>Y, M, C: 600x                                  | 12 passes<br>Y, M, C: 600x                                  |                                                                 |
|-------------------------------------------------------------------------------|-----------------------------------------|------------------------------------------------------------|------------------------------------------------------------|-------------------------------------------------------------|-----------------------------------------------------------------|
| HR-101S                                                                       | Resolution<br>(dpi)                     |                                                            | (print on one<br>side)                                     | (print on one<br>side)                                      |                                                                 |
| Photo Paper Pro<br>PR-101                                                     | No. of<br>passes<br>Resolution<br>(dpi) |                                                            | 6 passes<br>Y, M, C: 600x<br>600<br>(print on one          | 12 passes<br>Y, M, C: 600x<br>600<br>(print on one<br>side) | 16 passes<br>Y, M, C: 1,200x<br>1,200<br>(print on one<br>side) |
| Glossy Photo<br>Paper<br>GP-401                                               | No. of<br>passes<br>Resolution<br>(dpi) |                                                            | 6 passes<br>Y, M, C: 600x<br>600<br>(print on one<br>side) | 12 passes<br>Y, M, C: 600x<br>600<br>(print on one<br>side) | side)                                                           |
| Photo Paper<br>Plus Glossy<br>Photo Paper<br>Plus Semi-gloss<br>PP-101/SG-101 | No. of<br>passes<br>Resolution<br>(dpi) | 4 passes<br>Y, M, C: 600x<br>600<br>(print on one<br>side) | 6 passes<br>Y, M, C: 600x<br>600<br>(print on one<br>side) | 12 passes<br>Y, M, C: 600x<br>600<br>(print on one<br>side) |                                                                 |
| Matte Photo<br>Paper<br>MP-101                                                | No. of<br>passes<br>Resolution<br>(dpi) |                                                            | 6 passes<br>Y, M, C: 600x<br>600<br>(print on one<br>side) | 12 passes<br>Y, M, C: 600x<br>600<br>(print on one<br>side) |                                                                 |
| Envelope                                                                      | No. of<br>passes<br>Resolution<br>(dpi) | 2 passes<br>Y, M, C: 600x<br>600<br>(print on one<br>side) | 4 passes<br>Y, M, C: 600x<br>600<br>(print on one<br>side) | 6 passes<br>Y, M, C: 600x<br>600<br>(print on one<br>side)  |                                                                 |
| T-shirt transfer<br>TR-301                                                    | No. of<br>passes<br>Resolution<br>(dpi) |                                                            | 6 passes<br>Y, M, C: 600x<br>600<br>(print on one<br>side) |                                                             |                                                                 |
| Transparency<br>CF-102                                                        | No. of<br>passes<br>Resolution<br>(dpi) |                                                            | 2 passes<br>Y, M, C: 600x<br>600<br>(print on one<br>side) | 8パス<br>Y, M, C: 600x<br>600<br>(print on one<br>side)       |                                                                 |
| Photo Paper<br>Plus Double<br>Sided<br>PP-101D                                | No. of<br>passes<br>Resolution<br>(dpi) |                                                            | 6 passes<br>Y, M, C: 600x<br>600                           | 12 passes<br>Y, M, C: 600x<br>600                           |                                                                 |
| Other Photo<br>Paper                                                          | No. of<br>passes<br>Resolution<br>(dpi) |                                                            |                                                            | 12 passes<br>Y, M, C: 600x<br>600<br>(print on one<br>side) |                                                                 |

# 3-5. Resolution in Borderless Printing (Print on One or Both Sides of Paper, BK and CL Cartridges or CL Cartridge Only, Color or Monochrome Mode)

| Paper type                                                                    |                                         | Quality level 5                | Quality level 4                                            | Quality level 3                                            | Quality level 2                                             | Quality level 1                                                 |
|-------------------------------------------------------------------------------|-----------------------------------------|--------------------------------|------------------------------------------------------------|------------------------------------------------------------|-------------------------------------------------------------|-----------------------------------------------------------------|
| Plain paper                                                                   | No. of<br>passes<br>Resolution<br>(dpi) | 1 pass<br>Y, M, C: 300x<br>300 | 1 pass<br>Y, M, C: 300x<br>300                             | 2 passes<br>Y, M, C: 600x<br>600                           | 6 passes<br>Y, M, C: 600x<br>600                            |                                                                 |
| High Resolution<br>Paper<br>HR-101S                                           | No. of<br>passes<br>Resolution<br>(dpi) |                                |                                                            | 6 passes<br>Y, M, C: 600x<br>600<br>(print on one<br>side) | 12 passes<br>Y, M, C: 600x<br>600<br>(print on one<br>side) |                                                                 |
| Photo Paper Pro<br>PR-101                                                     | No. of<br>passes<br>Resolution<br>(dpi) |                                |                                                            | 6 passes<br>Y, M, C: 600x<br>600<br>(print on one<br>side) | 12 passes<br>Y, M, C: 600x<br>600<br>(print on one<br>side) | 16 passes<br>Y, M, C: 1,200x<br>1,200<br>(print on one<br>side) |
| Glossy Photo<br>Paper<br>GP-401                                               | No. of<br>passes<br>Resolution<br>(dpi) |                                |                                                            | 6 passes<br>Y, M, C: 600x<br>600<br>(print on one<br>side) | 12 passes<br>Y, M, C: 600x<br>600<br>(print on one<br>side) |                                                                 |
| Photo Paper<br>Plus Glossy<br>Photo Paper<br>Plus Semi-gloss<br>PP-101/SG-101 | No. of<br>passes<br>Resolution<br>(dpi) |                                | 4 passes<br>Y, M, C: 600x<br>600<br>(print on one<br>side) | 6 passes<br>Y, M, C: 600x<br>600<br>(print on one<br>side) | 12 passes<br>Y, M, C: 600x<br>600<br>(print on one<br>side) |                                                                 |
| Matte Photo<br>Paper<br>MP-101                                                | No. of<br>passes<br>Resolution<br>(dpi) |                                |                                                            | 6 passes<br>Y, M, C: 600x<br>600<br>(print on one<br>side) | 12 passes<br>Y, M, C: 600x<br>600<br>(print on one<br>side) |                                                                 |
| Envelope                                                                      | No. of<br>passes<br>Resolution<br>(dpi) |                                | 2 passes<br>Y, M, C: 600x<br>600<br>(print on one<br>side) | 4 passes<br>Y, M, C: 600x<br>600<br>(print on one<br>side) | 6 passes<br>Y, M, C: 600x<br>600<br>(print on one<br>side)  |                                                                 |
| T-shirt transfer<br>TR-301                                                    | No. of<br>passes<br>Resolution<br>(dpi) |                                |                                                            | 6 passes<br>Y, M, C: 600x<br>600<br>(print on one<br>side) |                                                             |                                                                 |
| Transparency<br>CF-102                                                        | No. of<br>passes<br>Resolution<br>(dpi) |                                |                                                            | 2 passes<br>Y, M, C: 600x<br>600<br>(print on one<br>side) | 8パス<br>Y, M, C: 600x<br>600<br>(print on one<br>side)       |                                                                 |
| Photo Paper<br>Plus Double<br>Sided                                           | No. of<br>passes<br>Resolution          |                                |                                                            | 6 passes<br>Y, M, C: 600x<br>600                           | 12 passes<br>Y, M, C: 600x<br>600                           |                                                                 |

| PP-101D              | (dpi)                                   |  |                                                             |  |
|----------------------|-----------------------------------------|--|-------------------------------------------------------------|--|
| Other Photo<br>Paper | No. of<br>passes<br>Resolution<br>(dpi) |  | 12 passes<br>Y, M, C: 600x<br>600<br>(print on one<br>side) |  |

# 3-6. Resolution in Direct Printing

| Paper type                                                                  |                  | Standard                                | High                                    |
|-----------------------------------------------------------------------------|------------------|-----------------------------------------|-----------------------------------------|
| Plain naner                                                                 | No. of passes    | 4 passes<br>Bk: 600x600                 | 6 passes<br>Bk: 600x600                 |
|                                                                             | Resolution (dpi) | Y, M, C: 600x600<br>(with borders only) | Y, M, C: 600x600<br>(with borders only) |
| Photo Paper Pro                                                             | No. of passes    | 6 passes                                | 12 passes                               |
| PR-101                                                                      | Resolution (dpi) | Y, M, C: 600x600                        | Y, M, C: 600x600                        |
| Glossy Photo Paper                                                          | No. of passes    | 6 passes                                | 12 passes                               |
| GP-401                                                                      | Resolution (dpi) | Y, M, C: 600x600                        | Y, M, C: 600x600                        |
| Photo Paper Plus Glossy<br>Photo Paper Plus Semi-<br>gloss Resolution (dpi) |                  | 6 passes<br>Y, M, C: 600x600            | 12 passes<br>Y, M, C: 600x600           |
| PP-101/SG-101                                                               |                  |                                         |                                         |
| Matte Photo Paper                                                           | No. of passes    | 6 passes                                | 12 passes                               |
| MP-101                                                                      | Resolution (dpi) | Y, M, C: 600x600                        | Y, M, C: 600x600                        |

| Paper type                                                                    |                                         | Quality level 5                                                         | Quality level 4 | Quality level 3                                                                                     | Quality level 2                                                           | Quality level 1 |
|-------------------------------------------------------------------------------|-----------------------------------------|-------------------------------------------------------------------------|-----------------|----------------------------------------------------------------------------------------------------|---------------------------------------------------------------------------|-----------------|
| Plain paper<br>Print on one<br>side of paper<br>Monochrome<br>mode            | No. of<br>passes<br>Resolution<br>(dpi) | 1 pass<br>Bk: 300x300<br>(with borders<br>only)                         |                 | 1 pass<br>Bk: 600x600<br>(with borders<br>only)                                                     | 4 passes<br>Bk: 600x600<br>(with borders<br>only)                         |                 |
| Plain paper<br>Print on one<br>side of paper<br>Color mode                    | No. of<br>passes<br>Resolution<br>(dpi) | 1 pass<br>Bk: 300x300<br>Y, M, C: 300x<br>300<br>(with borders<br>only) |                 | Bk: 1 pass<br>Y, M, C: 2<br>passes<br>Bk: 600×600<br>Y, M, C: 600×<br>600<br>(with borders<br>only) | 6 passes<br>Bk: 600x600<br>Y, M, C: 600x<br>600<br>(with borders<br>only) |                 |
| Plain paper<br>Print on both<br>sides of paper                                | No. of<br>passes<br>Resolution<br>(dpi) | 1 pass<br>Bk: 300x300<br>Y, M, C: 300x<br>300<br>(with borders<br>only) |                 | Bk: 1 pass<br>Y, M, C: 2<br>passes<br>Bk: 600×600<br>Y, M, C: 600×<br>600<br>(with borders<br>only) | 6 passes<br>Bk: 600x600<br>Y, M, C: 600x<br>600<br>(with borders<br>only) |                 |
| Photo Paper Pro<br>PR-101                                                     | No. of<br>passes<br>Resolution<br>(dpi) |                                                                         |                 | 6 passes<br>Y, M, C: 600x<br>600<br>(print on one<br>side)                                          | 12 passes<br>Y, M, C: 600x<br>600<br>(print on one<br>side)               |                 |
| Glossy Photo<br>Paper<br>GP-401                                               | No. of<br>passes<br>Resolution<br>(dpi) |                                                                         |                 | 6 passes<br>Y, M, C: 600x<br>600<br>(print on one<br>side)                                          | 12 passes<br>Y, M, C: 600x<br>600<br>(print on one<br>side)               |                 |
| Photo Paper<br>Plus Glossy<br>Photo Paper<br>Plus Semi-gloss<br>PP-101/SG-101 | No. of<br>passes<br>Resolution<br>(dpi) |                                                                         |                 | 6 passes<br>Y, M, C: 600x<br>600<br>(print on one<br>side)                                          | 12 passes<br>Y, M, C: 600x<br>600<br>(print on one<br>side)               |                 |
| Matte Photo<br>Paper<br>MP-101                                                | No. of<br>passes<br>Resolution<br>(dpi) |                                                                         |                 | 6 passes<br>Y, M, C: 600x<br>600<br>(print on one<br>side)                                          | 12 passes<br>Y, M, C: 600x<br>600<br>(print on one<br>side)               |                 |

# 3-7. Resolution in Copying (Copy on One or Both Sides of Paper, Color or Monochrome Mode)

To the table of contents

# To the top

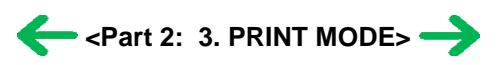

| No. | * | Function         | Phenomenon                                                                                              | Condition                                                                                                  | Cause                                                                                                    | Corrective action                                                                                                    | Possible call or complaint                                                                           |
|-----|---|------------------|----------------------------------------------------------------------------------------------------|----------------------------------------------------------------------------------------------------|----------------------------------------------------------------------------------------------------|----------------------------------------------------------------------------------------------------|----------------------------------------------------------------------------------------------------|
| 1   | A | Installation     | Carriage error<br>(LED cyclic<br>blinking in<br>orange and<br>green 2 times)                            | During unpacking<br>and setup by a user                                                                    | The user may not<br>have removed the<br>packing material<br>fixing the carriage.<br>Note: Even if the<br>carriage<br>packing<br>material<br>remains, no<br>parts are<br>damaged. | <ul> <li>Remove the packing material fixing the carriage.</li> <li>Turn the machine off, and on again.</li> </ul>                                                                                                    | The LEDs blink<br>alternately in<br>orange and<br>green, 2 times<br>(carriage error).                |
| 2   | A | Installation     | Ink cartridge<br>installation<br>error (2 times<br>of LED cyclic<br>blinking in<br>orange and<br>green) | <ul> <li>During unpacking<br/>and setup by a<br/>user</li> <li>At ink cartridge<br/>replacement</li> </ul> | The user did not<br>install the ink<br>cartridges<br>completely.                                                                                                    | Open the scanning<br>unit, and install<br>the ink cartridge(s)<br>properly.                                                                                                    | An error occurs<br>indicating<br>incomplete<br>installation of an<br>ink cartridge.                  |
| 3   | В | Installation     | Memory card<br>not accessed or<br>removed                                                               | In using a memory<br>card which needs to<br>be used with the<br>card adapter                               | The user inserted<br>the memory card<br>into the slot<br>without using the<br>card adapter.                                                                                      | <ul> <li>Use the card<br/>adapter to insert<br/>the memory card<br/>into the slot.</li> <li>If the card cannot<br/>be removed,<br/>servicing is<br/>required.</li> </ul>                                                                                          | <ul> <li>Printing cannot<br/>be done.</li> <li>The memory<br/>card is not<br/>recognized.</li> </ul> |
| 4   | в | Paper<br>feeding | No paper<br>feeding                                                                                     |                                                                                                    | The paper feed<br>roller slips on the<br>paper at paper<br>feeding.                                                                                                    | <ul> <li>Perform roller<br/>cleaning from<br/>the MP driver.</li> <li>Clean the paper<br/>feed roller with<br/>pre-moistened<br/>wipe or<br/>moistened cloth.</li> </ul>                                                                                          | <ul> <li>Paper out error</li> <li>Paper cannot<br/>be fed</li> <li>Cannot print</li> </ul>           |
| 5   | С | Paper<br>feeding | Multi-feeding                                                                                           | In the high<br>temperature and<br>high humidity<br>environment                                             | The frictional force<br>between the front<br>and back sides of<br>paper becomes<br>high, and sheets<br>stick to each other,<br>contributing to<br>multi-feeding.                 | <ul> <li>Fan the paper<br/>and set them in<br/>the ASF.</li> <li>In case of PR-<br/>101, set the<br/>paper sheet by<br/>sheet in the<br/>ASF.</li> </ul>                                                                                                    | <ul> <li>Multiple sheets<br/>of paper feed.</li> <li>Blank paper is<br/>ejected.</li> </ul>          |
| 6   | В | Paper<br>feeding | Envelope not<br>feeding                                                                                 | Envelopes                                                                                                  | The paper feed<br>roller slips on the<br>paper at paper<br>feeding.<br>Note: Depending<br>on the<br>paper lots.                                                                  | <ul> <li>Perform roller<br/>cleaning from<br/>the MP driver.</li> <li>Clean the paper<br/>feed roller with<br/>pre-moistened<br/>wipe or<br/>moistened cloth.</li> <li>Reduce the<br/>number of<br/>envelopes set in<br/>the ASF.</li> <li>Flatten the</li> </ul> | <ul> <li>Paper out error</li> <li>Paper cannot<br/>be fed</li> <li>Cannot print</li> </ul>           |

# 4. FAQ (Problems Specific to the MP170 / MP450 and Corrective Actions)

|    |   |                  |                                                                                    |                           |                                                                                                    | envelope (with a pen).                                                                                                    |                                                                                                    |
|----|---|------------------|------------------------------------------------------------------------------------|---------------------------|----------------------------------------------------------------------------------------------------|----------------------------------------------------------------------------------------------------|----------------------------------------------------------------------------------------------------|
| 7  | В | Paper<br>feeding | Paper jam, or<br>improper paper<br>ejection                                        | Credit Card size<br>paper | Due to paper<br>setting in the ASF<br>with the longer<br>side down, the LF<br>roller cannot catch<br>the paper,<br>preventing paper<br>feeding.                                                                                                    | <ul> <li>Open the<br/>scanning unit,<br/>and remove the<br/>jammed paper.</li> <li>Set a sheet of<br/>Credit Card size<br/>paper in the ASF<br/>with the shorter<br/>side down, and<br/>press the<br/>Stop/Reset<br/>button.</li> </ul> | <ul> <li>Paper jam error</li> <li>Paper cannot<br/>be fed</li> <li>Cannot print</li> </ul>                                                                                                    |
| 8  | в | Image<br>quality | Smearing on<br>printed side                                                        |                           | The edge of paper<br>rises due when<br>paper is curled,<br>causing the ink<br>cartridge to rub<br>against the printed<br>surface of paper.                                                                                                    | <ul> <li>Correct the paper<br/>curl.</li> <li>Set the paper<br/>thickness lever<br/>for thick paper.</li> <li>Recommend the<br/>user to print in<br/>the print quality<br/>assurance area.</li> </ul>                                   | <ul> <li>Smear on the<br/>printed side of<br/>paper</li> <li>Cannot print<br/>properly</li> <li>Paper edge<br/>crease</li> </ul>                                                                                                    |
| 9  | В | Image<br>quality | Smearing on<br>the backside, or<br>address side of<br>postcards                    |                           | When borderless<br>printing is<br>conducted<br>continuously, ink<br>mist attaches to the<br>ribs on the platen,<br>and is transferred<br>to the backside of<br>the following<br>paper.                                                                                                    | <ul> <li>Perform Bottom<br/>plate cleaning<sup>*1</sup><br/>from the MP<br/>driver.</li> <li>Clean the ribs on<br/>the platen with<br/>cotton swabs /<br/>buds<sup>*2</sup>.</li> </ul>                                                 | <photo paper<br="">Plus Double<br/>Sided&gt;<br/>- Smears on the<br/>already printed<br/>side when<br/>printing the<br/>other side<br/><when printing<br="">the address side<br/>of postcards&gt;<br/>- Smears on the<br/>address side<br/><when printing<br="">the message side<br/>of postcards&gt;<br/>- Smears on the<br/>backside</when></when></photo> |
| 10 | С | Image<br>quality | Horizontal<br>lines or uneven<br>print density at<br>the trailing<br>edge of paper |                           | When the paper<br>end comes off the<br>pinch roller,<br>printing is<br>performed without<br>the paper being<br>held, preventing<br>the ink drops from<br>being ejected in the<br>correct positions,<br>resulting in<br>unevenness.<br>Note: The<br>problems is<br>less<br>noticeable<br>than that of<br>the<br>MP110 /<br>MP130. | <ul> <li>Recommend<br/>printing in the<br/>print quality<br/>assurance area.</li> <li>Change the print<br/>quality from<br/>Standard to High<br/>mode.</li> <li>Try other paper<br/>(PP-101).</li> </ul>                                | <ul> <li>Cannot print to<br/>the bottom<br/>edge of paper</li> <li>Line or uneven<br/>print density<br/>appear in the<br/>trailing edge of<br/>paper</li> <li>Cannot print<br/>properly</li> </ul>                                                                                                    |

| 11 | С | Image<br>quality | Horizontal<br>lines or uneven<br>print density<br>due to LF roller<br>feeding at small<br>pitch |                                                                          | As the print media<br>slightly slips while<br>being fed by the<br>LF roller, printed<br>areas overlap,<br>causing the<br>problem.                                                           | <ul> <li>Perform print<br/>head alignment.</li> <li>Change the print<br/>quality from<br/>Standard to High<br/>mode.</li> </ul>                                                                                                    | <ul> <li>Lines or<br/>uneven print<br/>density (on<br/>skin tones and<br/>background)</li> <li>Cannot print<br/>properly</li> </ul> |
|----|---|------------------|-------------------------------------------------------------------------------------------------|--------------------------------------------------------------------------|----------------------------------------------------------------------------------------------------|----------------------------------------------------------------------------------------------------|----------------------------------------------------------------------------------------------------|
| 12 | С | Installation     | Print head<br>alignment error                                                                   | During automatic<br>print head alignment<br>using the alignment<br>sheet | <ul> <li>All the applicable<br/>boxes of the<br/>alignment sheet<br/>are not filled in.</li> <li>The alignment<br/>sheet is not<br/>placed on the<br/>platen glass<br/>properly.</li> </ul> | <ul> <li>Press the OK<br/>button to clear<br/>the error.</li> <li>Then, start from<br/>printing of the<br/>print head<br/>alignment sheet<br/>again.</li> <li>Note: Re-<br/>scanning<br/>without re-<br/>printing<br/>the<br/>alignment<br/>sheet does<br/>not<br/>function<br/>properly.</li> </ul> | - Print head<br>alignment<br>error                                                                                                  |

\*1: When paper is not soiled, cleaning is complete. Change paper each time cleaning is performed.

\*2: Locations to clean in servicing when soiling on paper in automatic duplex printing persists:

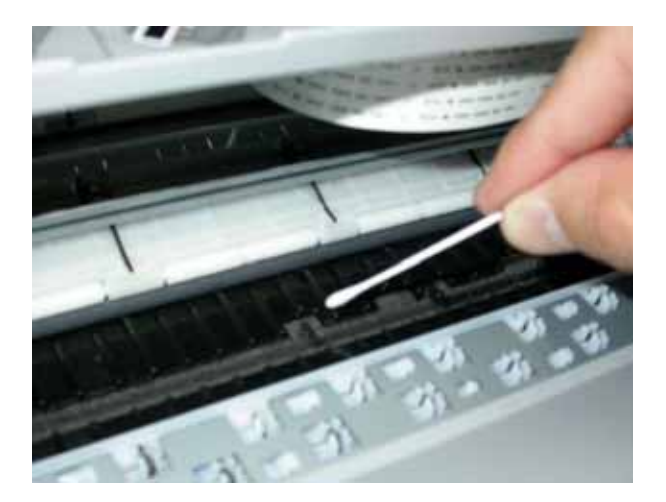

\* Occurrence level:

A: The symptom is likely to occur frequently. (Caution required)

B: The symptom may occur under certain conditions, but likeliness is assumed very low in practical usage.

C: The symptom is unlikely to be recognized by the user, and no practical issues are assumed.

# To the table of contents

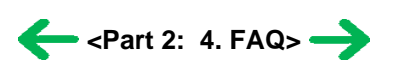

To the top

# *Part 3* APPENDIX

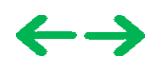

# **1. BLOCK DIAGRAM**

# MP170:

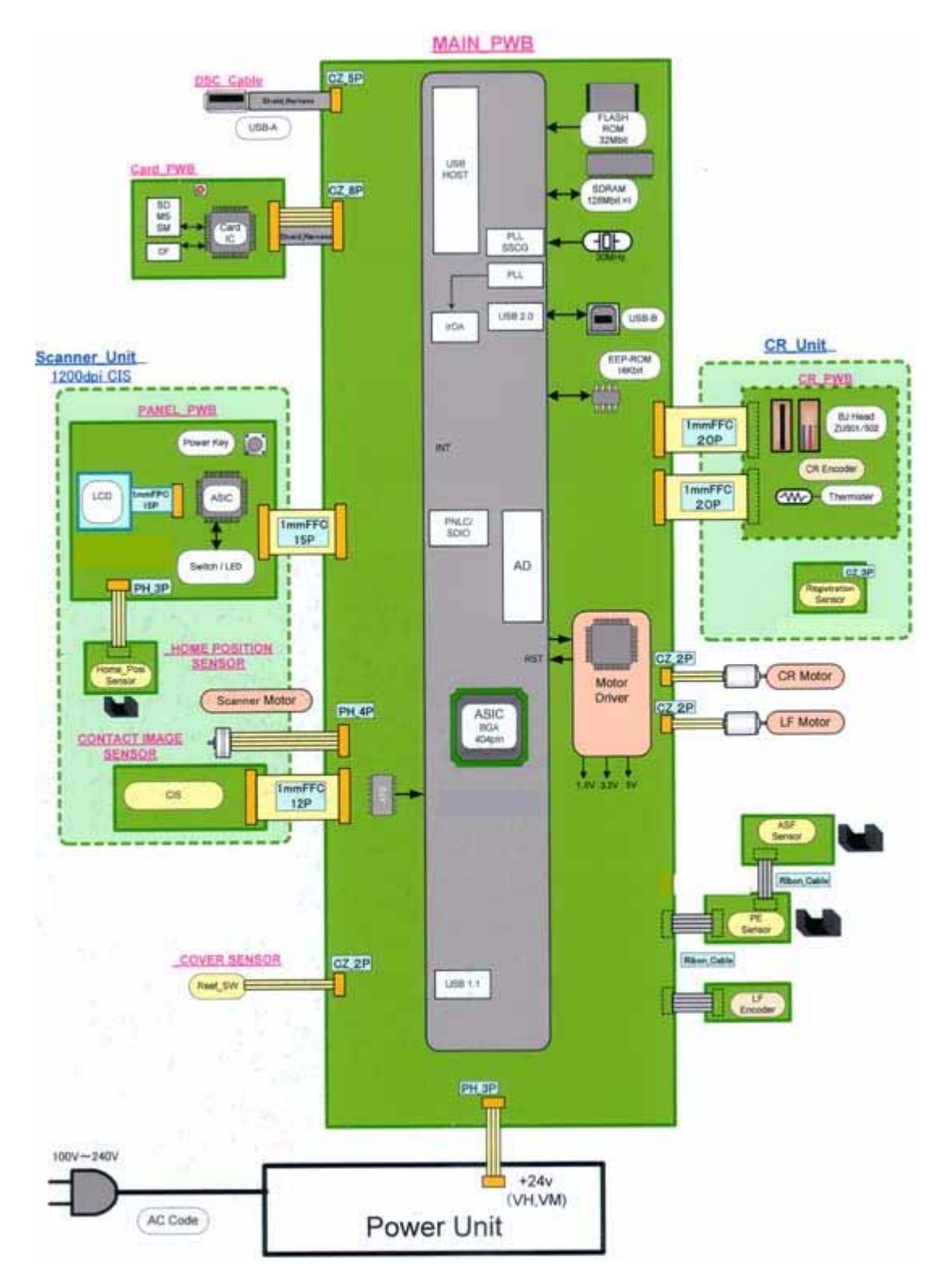

# MP450:

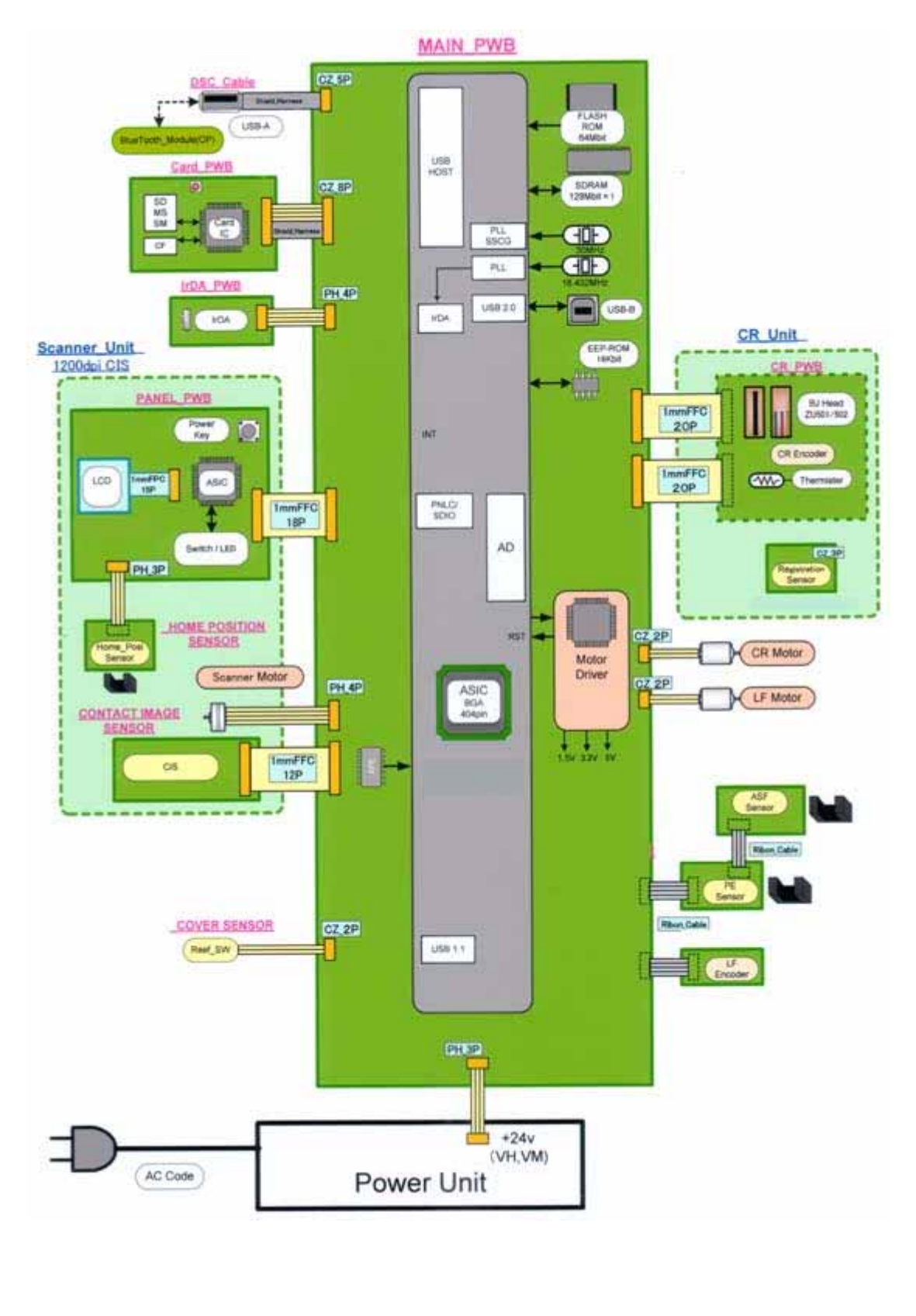

To the table of contents

To the top

<Part 3: 1. BLOCK DIAGRAM> →

# 2. CONNECTOR LOCATION AND PIN LAYOUT

# 2-1. Main Board

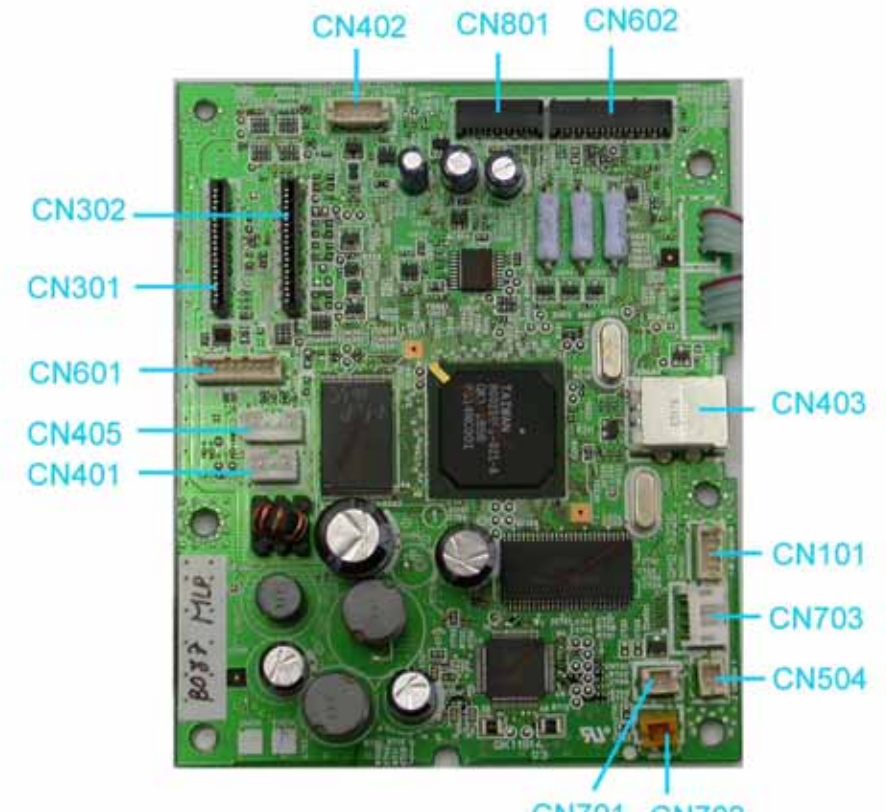

CN701 CN702

# CN101 (Remote debugger)

| No. | Signal name | Function             |
|-----|-------------|----------------------|
| 1   | TXD         | Transmit data signal |
| 2   | RXD         | Receive data signal  |
| 3   | GND         | Ground               |
| 4   | +3.3V       | Power supply         |

# CN301 (Print head 1/2 [Carriage unit])

| No.                 | Signal name | Function                           |
|---------------------|-------------|------------------------------------|
| 1 to 3, 14 to<br>16 | VHGND       | Head drive ground                  |
| 4 to 8              | VH          | Head drive 24V                     |
| 9                   | DIA         | Diode sensor anode side            |
| 10                  | B_CNO       | Head contact detection signal (BK) |
| 11                  | DATA (C)    | Cyan seiral data                   |
| 12                  | DATA (M)    | Magenta serial data                |
| 13                  | DATA (Y)    | Yellow serial data                 |
| 17                  | SGND        | Ground                             |
| 18                  | B_HE2       | Heat enable                        |
| 19                  | Not used    | Not used                           |
| 20                  | Not used    | Not used                           |

# CN302 (Print head 2/2 [Carriage unit])

| No.                    | Signal name | Function                           |
|------------------------|-------------|------------------------------------|
| 1                      | DIA         | Diode sensor anode side            |
| 2, 5, 8, 10,<br>12, 14 | SGND        | Ground                             |
| 3                      | A_HE0       | Heat enable                        |
| 4                      | A_CNO       | Head contact detection signal (CL) |
| 6                      | DATA_EVEN   | Even nozzle data                   |
| 7                      | DATA_ODD    | Odd nozzle data                    |
| 9                      | HCLK        | Head clock                         |
| 11                     | ID2         | Head ID                            |
| 13                     | ТН          | Thermistor signal                  |
| 15                     | ENC_OUT1    | Encoder signal                     |
| 16                     | ENC_OUT0    | Encoder signal                     |
| 17                     | ENC_PWR     | Encoder 3.3V                       |
| 18                     | HVDD        | Head logic power upply             |
| 19                     | HLAT        | Latch signal                       |
| 20                     | B_HE1       | Heat enable                        |

# CN401 (Power supply)

| No. | Signal name | Function                |
|-----|-------------|-------------------------|
| 1   | VM          | 24V power supply output |
| 2   | PW_CONT     | Power control signal    |
| 3   | GND         | Ground                  |

# CN402 (PictBridge)

| No. | Signal name | Function      |
|-----|-------------|---------------|
| 1   | F-GND       | Frame ground  |
| 2   | S-GND       | Signal ground |
| 3   | D+          | D+ signal     |
| 4   | D-          | D- signal     |
| 5   | VBUS        | VBUS signal   |

# CN403 (USB 2.0)

| No.    | Signal name | Function                           |
|--------|-------------|------------------------------------|
| 1      | SNS_USB     | VBUS power supply detection signal |
| 2      | D-          | D- signal                          |
| 3      | D+          | D+ signal                          |
| 4 to 8 | GND         | Frame ground                       |

#### CN403 (Camera Direct I/F)

| No. | Signal name | Function          |
|-----|-------------|-------------------|
| 1   | POWER       | VBUS power supply |
| 2   | D-          | D- signal         |
| 3   | D+          | S+ signal         |
| 4   | S-GND       | Signal ground     |
| 5   | F-GND       | Frame ground      |

# CN405 (IrDA) [MP450 only]

| No.    | Signal name | Function             |
|--------|-------------|----------------------|
| 1      | S-GN        | Ground               |
| 2      | IR RXD      | Receive data signal  |
| 3      | IR TXD      | Transmit data signal |
| 4 to 8 | +3.3V       | Power supply         |

# CN501 (LF encoder)

| No. | Signal name | Function               |
|-----|-------------|------------------------|
| 1   | VSEN        | Sensor power supply    |
| 2   | ENCA        | Encoder signal phase A |
| 3   | ENCB        | Encoder signal phase B |
| 4   | GND         | Ground                 |

# CN502 (PE sensor)

| No. | Signal name | Function            |
|-----|-------------|---------------------|
| 1   | SNS_ASF     | ASF sense           |
| 2   | SNS_PE      | PE sense            |
| 3   | GND         | Ground              |
| 4   | VSEN_3.3V   | Sensor power supply |

# CN504 (Cover sensor)

| No. | Signal name | Function         |
|-----|-------------|------------------|
| 1   | DOOR        | Cover open sense |
| 2   | GND         | Ground           |

#### CN601 (Memory card)

| No. | Signal name   | Function                             |
|-----|---------------|--------------------------------------|
| 1   | +3.3V         | Card power supply                    |
| 2   | D-            | D- signal                            |
| 3   | D+            | D+ signal                            |
| 4   | GND           | Ground                               |
| 5   | RESET to Card | Reset signal                         |
| 6   | INT to Card   | Interrupt signal                     |
| 7   | +5.0V         | Card power supply (for CompactFlash) |
| 8   | F-GND         | Frame ground                         |

# CN602 (Operation panel) [MP450]

| No.    | Signal name | Function            |
|--------|-------------|---------------------|
| 1, 3   | GND         | Ground              |
| 2      | SD_CLK      | Clock signal        |
| 4 to 7 | SD_D0 to D3 | Data signal         |
| 8      | SD_CMD      | Command data switch |
| 9      | PANEL_INTX  | Interrupt signal    |
| 10     | PANEL_RSTX  | Reset signal        |
| 11     | ERR_LED     | Alarm LED output    |
| 12     | POW_LED     | Powre LED output    |
| 13     | STOP_SW     | Stop/Reset button   |
| 14     | POWER_SW    | Power button        |
| 15     | SNS_HPS     | Scanner HPS         |
| 16     | VSEN        | Sensor power supply |
| 17     | 5V          | +5.5V               |
| 18     | 3.3V        | +3.3V               |

# CN602 (Operation panel) [MP170]

| No.  | Signal name | Function                                                        |
|------|-------------|-----------------------------------------------------------------|
| 1,15 | GND         | Ground                                                          |
| 2    | 3.3V        | +3.3V                                                           |
| 3    | PANEL_RSTX  | Reset signal                                                    |
| 4    | PN_DCK      | Panel clock                                                     |
| 5    | PN_RXD      | Panel transmit signal (from the panel board to the logic board) |
| 6    | PN_TXD      | Panel transmit signal (from the logic board to the panel board) |
| 7    | LED1        | Not used                                                        |
| 8    | 5V          | +5.5V                                                           |
| 9    | ERR_LED     | Alarm LED output                                                |
| 10   | POW_LED     | Power LED output                                                |
| 11   | STOP_SW     | Stop/Reset button                                               |
| 12   | POWER_SW    | Power button                                                    |
|      |             |                                                                 |

| 13 | HPS  | Scanner HPS         |
|----|------|---------------------|
| 14 | VSEN | Sensor power supply |

### CN701 (Carriage motor)

| No. | Signal name | Function   |
|-----|-------------|------------|
| 1   | CR_M        | CR motor + |
| 2   | CR_MN       | CR motor - |

# CN702 (LF motor)

| No. | Signal name | Function   |
|-----|-------------|------------|
| 1   | LF_M        | LF motor + |
| 2   | LF_MN       | LF motor - |

### CN703 (Scanner motor)

| No. | Signal name | Function               |
|-----|-------------|------------------------|
| 1   | SC_MAN      | Scanner motor phase A- |
| 2   | SC_MA       | Scanner motor phase A+ |
| 3   | SC_MB       | Scanner motor phase B+ |
| 4   | SC_MBN      | Scanner motor phase B- |

# CN801 (Scanner unit)

| No.   | Signal name | Function                   |
|-------|-------------|----------------------------|
| 1     | VOUT_R      | Video input                |
| 2     | XPH2        | CIS resolution switch      |
| 3, 12 | GND         | Ground                     |
| 4     | VCC         | CIS power supply           |
| 5     | REF_V       | CIS reference power supply |
| 6     | XTG         | SH output                  |
| 7     | XPH1        | Clock output               |
| 8     | LED_VCC     | LED power supply           |
| 9     | LED_B       | LED drive signal (blue)    |
| 10    | LED_G       | LED drive signal (green)   |
| 11    | LED_R       | LED drive signal (red)     |

# To the table of contents

To the top

<Part 3: 2. CONNECTOR LOCATION AND PIN LAYOUT, 2-1> →

# 2-2. MP450 Operation Panel Board L

# J1 (Logic board)

| No.      | Signal name | Function            |
|----------|-------------|---------------------|
| 1        | 3.3V        | +3.3V               |
| 2        | 5V          | +5.5V               |
| 3        | VSEN        | Sensor power supply |
| 4        | SNS_HPS     | Scanner HPS         |
| 5        | POWER_SW    | Power button        |
| 6        | STOP_SW     | Stop/Reset button   |
| 7        | POW_LED     | Power LED output    |
| 8        | ERR_LED     | Alarm LED output    |
| 9        | PANEL_RSTX  | Reset signal        |
| 10       | PANEL_INTX  | Interrupt signal    |
| 11       | SD_CMD      | Command data switch |
| 12 to 15 | SD_D0to D3  | Data signal         |
| 17       | SD_CLK      | Clock signal        |
| 16, 18   | GND         | Ground              |

# J2 (LCD)

| No.     | Signal name | Function                 |
|---------|-------------|--------------------------|
| 1       | LED_SHDNX   | LED illumination control |
| 2       | LED_PWR     | LED power supply         |
| 3       | VDD         | +3.3V                    |
| 4       | Vss         | Ground                   |
| 4       | LED_Vss     | Ground                   |
| 6 to 13 | DB0 to 7    | Data signal              |
| 14      | RDB         | Data read                |
| 15      | WDB         | Data write               |
| 16      | RS0         | Register select          |
| 17      | RSTB        | Reset signal             |
| 18      | CS1B        | Chip select              |

# J3 (Operation board R)

| No.    | Signal name | Function                 |
|--------|-------------|--------------------------|
| 1 to 4 | RA4 to 7    | Key scan row address     |
| 5 to 7 | CA4 to 6    | Key scan column address  |
| 8      | SW_STP      | Stop/Reset button signal |
| 9      | HPS         | Scanner HPS              |
| 10     | VSEN        | Sensor power supply      |
| 11     | GND         | Ground                   |

# 2-3. MP450 Operation Panel Board R

# J1 (Operation board L)

| No.     | Signal name | Function                 |
|---------|-------------|--------------------------|
| 1       | GND         | Gound                    |
| 2       | VSEN        | Sensor power supply      |
| 3       | HPS         | Scanner HPS              |
| 4       | SW_STP      | Stop/Reset button signal |
| 5 to 7  | CA4 to 6    | Key scan column address  |
| 8 to 11 | RA4 to 7    | Key scan row address     |

### J2 (Scanner unit)

| No. | Signal name | Function            |
|-----|-------------|---------------------|
| 1   | GND         | Ground              |
| 2   | VSEN        | Sensor power supply |
| 3   | HPS         | Scanner HPS         |

# 2-4. MP170 Operation Panel Board

# J1 (Logic board)

| No. | Signal name   | Function                                                        |
|-----|---------------|-----------------------------------------------------------------|
| 1   | DGND          | Ground                                                          |
| 2   | VSEN          | Sensor power supply                                             |
| 3   | HPS           | Scanner HPS                                                     |
| 4   | POWER_SW      | Power button                                                    |
| 5   | STOP/RESET_SW | Stop/Reset button                                               |
| 6   | LED_POW       | Power LED output                                                |
| 7   | LED_ERR       | Alarm LED output                                                |
| 8   | 5V            | +5V                                                             |
| 9   | -             | Not used                                                        |
| 10  | PN_TXD        | Panel transmit signal (from the logic board to the panel board) |
| 11  | PN_RXD        | Panel transmit signal (from the panel board to the logic board) |
| 12  | PN_DCLK       | Panel clock                                                     |
| 13  | PANEL_RSTX    | Reset signal                                                    |
| 14  | 3.3V          | +3.3V                                                           |

# J2 (Scanner unit)

| No. | Signal name | Function            |
|-----|-------------|---------------------|
| 1   | DGND        | Ground              |
| 2   | VSEN        | Sensor power supply |
| 3   | HPS         | Scanner HPS         |

# J3 (LCD)

| No.     | Signal name | Function           |
|---------|-------------|--------------------|
| 1       | Vss         | Ground             |
| 2       | VLCD1       | LCD power supply   |
| 3       | VDD         | +3.3V              |
| 4       | SEL1        | Font select        |
| 5       | RS          | Register select    |
| 6       | E           | Data enable signal |
| 7 to 14 | DB0 to 7    | Data signal        |

# 2-5. Card Slot Board (Card Slot Unit)

# Memory card connector [CompactFlash]

| No. | Signal name     | Function                  |
|-----|-----------------|---------------------------|
| 1   | GND             | CF ground                 |
| 2   | CF_D3           | CF 16 bit data bus        |
| 3   | CF_D4           | CF 16 bit data bus        |
| 4   | CF_D5           | CF 16 bit data bus        |
| 5   | CF_D6           | CF 16 bit data bus        |
| 6   | CF_D7           | CF 16 bit data bus        |
| 7   | CF_CE0X         | CF chip enable            |
| 8   | GND(CF_A10)     | Ground (CF address bus)   |
| 9   | GND(CF_ATASELX) | Ground (CF ATA selector)  |
| 10  | GND(CF_A9)      | Ground (CF address bus)   |
| 11  | GND(CF_A8)      | Ground (CF address bus)   |
| 12  | GND(CF_A7)      | Ground (CF address bus)   |
| 13  | VCC             | CF logic power supply     |
| 14  | GND(CF_A6)      | Ground (CF address bus)   |
| 15  | GND(CF_A5)      | Ground (CF address bus)   |
| 16  | GND(CF_A4)      | Ground (CF address bus)   |
| 17  | GND(CF_A3)      | Ground (CF address bus)   |
| 18  | CF_A2           | CF address bus            |
| 19  | CF_A1           | CF address bus            |
| 20  | CF_A0           | CF address bus            |
| 21  | CF_D0           | CF 16 bit data bus        |
| 22  | CF_D1           | CF 16 bit data bus        |
| 23  | CF_D2           | CF 16 bit data bus        |
| 24  | CF_IOCS16X      | CF 16 bit access selector |
| 25  | CF_CD2X         | CF card detect            |
| 26  | CF_CD1X         | CF card detect            |
| 27  | CF_D11          | CF 16 bit data bus        |
| 28  | CF_D12          | CF 16 bit data bus        |
| 29  | CF_D13          | CF 16 bit data bus        |
| 30  | CF_D14          | CF 16 bit data bus        |
| 31  | CF_D15          | CF 16 bit data bus        |

| 32 | CF_CS1X       | CF chip select                       |
|----|---------------|--------------------------------------|
| 33 | CF_VS1X       | CF voltage sense                     |
| 34 | CF_IORDX      | CF read strobe                       |
| 35 | CF_IOWRX      | CF write strobe                      |
| 36 | VCC(CF_WEX)   | CF logic power supply (write enable) |
| 37 | CF_INTRQ      | CF interrupt                         |
| 38 | VCC           | CF logic power supply                |
| 39 | GND(CF_CSELX) | CF ground (chip select)              |
| 40 | CF_VS2X       | CF voltage sense                     |
| 41 | CF_RESETX     | CF reset                             |
| 42 | CF_IORDY      | CF ready                             |
| 43 | CF_INPACKX    | CF card response                     |
| 44 | VCC(CF_REGX)  | CF register select                   |
| 45 | CF_DASPX      | Not used                             |
| 46 | CF_PDIAGX     | Not used                             |
| 47 | CF_D8         | CF 16 bit data bus                   |
| 48 | CF_D9         | CF 16 bit data bus                   |
| 49 | CF_D10        | CF 16 bit data bus                   |
| 50 | GND           | CF logic ground                      |

# Memory card connector [SmartMedia, MemoryStick, SD(MMC)]

| No.                                | Signal name  | Function                |
|------------------------------------|--------------|-------------------------|
| 1                                  | SM_WPX-IN    | SM write protect        |
| 2                                  | SM_BSYX      | SM busy                 |
| 3, 7, 11, 13,<br>15, 36, 37,<br>41 | SM_D0 to 7   | SM data signal          |
| 4                                  | SM_WEX       | SM write enable         |
| 5                                  | SM_LVD       | SM low voltage detect   |
| 6                                  | SM_REX       | SM read enable          |
| 8                                  | SM_ALE       | SM address latch enable |
| 9, 10, 38, 39                      | SM_GND       | SM ground               |
| 11                                 | SM_CD        | SM card detect          |
| 12, 40                             | SM_VCC       | SM logic power supply   |
| 14                                 | SM_CLE       | SM command latch enable |
| 16                                 | SM_CE        | SM chip enable          |
| 17, 19, 34,<br>35                  | SD_DAT0 to 3 | SD data signal          |
| 18, 33                             | MS_GND       | MS logic ground         |
| 20                                 | MS_Vcc       | MS logic power supply   |
| 21                                 | MS_SCLK      | MS system clock         |
| 22                                 | SD_CMD       | SD command signal       |
| 23                                 | -            | Reserved                |
| 24, 32                             | SD_GND       | SD ground               |
|                                    |              |                         |

| 25     | MS_INS      | MS card detect                         |
|--------|-------------|----------------------------------------|
| 26     | -           | Reserved                               |
| 27     | SD_VCC      | SD logic power supply                  |
| 28     | MS_DIO      | MS data signal                         |
| 29     | MS_VCC      | MS logic power supply (MS data signal) |
| 30     | SD_CLK      | SD system clock                        |
| 31     | MS_BS       | MS bus state                           |
| 42     | SM_CDSW     | SM card detect                         |
| 43     | SM_CDSW_GND | SM ground                              |
| 44     | SD_CD_GND   | SD ground                              |
| 45     | SD_CD       | SD card detect                         |
| 46, 50 | Frame_GND   | Frame ground                           |
| 47     | SD_WPSW     | SD write protect                       |
| 48     | SM_WPSW_GND | SM ground                              |

# J1 (Memory card I/F [Logic board])

| No. | Signal name | Function                 |
|-----|-------------|--------------------------|
| 1   | +3.3V       | Logic power supply       |
| 2   | D-          | Differential data signal |
| 3   | D+          | Differential data signal |
| 4   | GND         | Ground                   |
| 5   | RESETX      | Reset signal             |
| 6   | INTX        | Interrupt signal         |
| 7   | +5.0V       | Engine power supply      |
| 8   | F-GND       | Frame ground             |

# 2-6. Carriage Board (Print Head Connector)

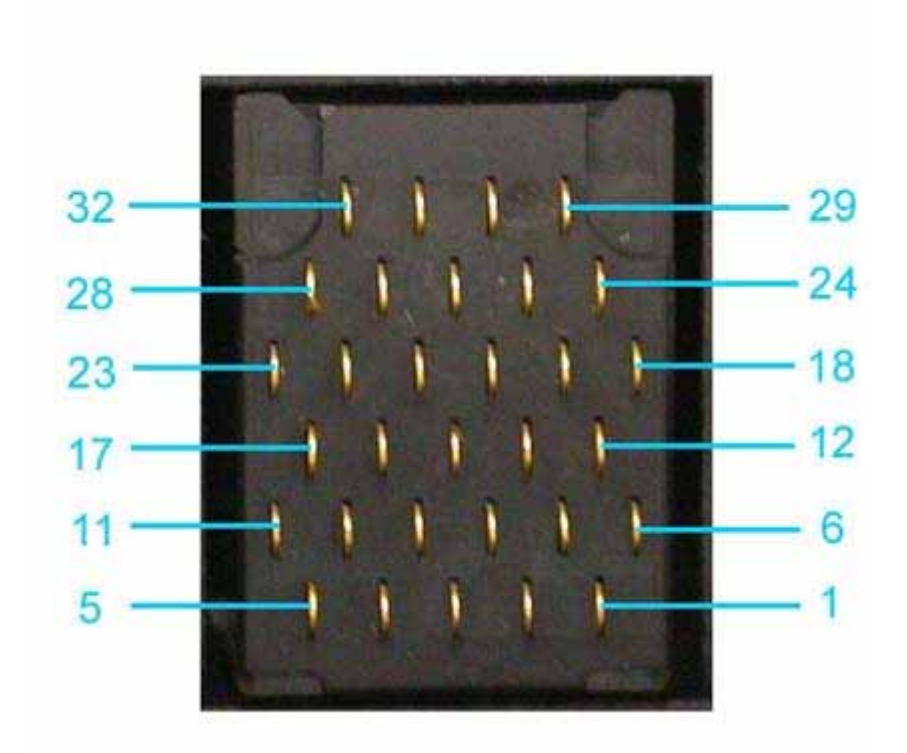

# [Color head]

| No.      | Signal name | Function                                                         |
|----------|-------------|------------------------------------------------------------------|
| 1        | B_DIA       | Diode sensor anode side                                          |
| 2        | B_DATA_A    | Cyan serial data                                                 |
| 3        | B_HLAT      | Latch signal                                                     |
| 4        | HCLK        | Head clock                                                       |
| 5        | HENB2       | Heat enable                                                      |
| 6 to 11  | GND         | Ground                                                           |
| 12 to 15 | -           | Not used                                                         |
| 16       | ID4         | Head ID                                                          |
| 17 to 22 | VH          | Head drive 24V                                                   |
| 23       | VID         | ID scan power supply                                             |
| 24       | VHT         | Power supply to drive the power transistor inside the print head |
| 25       | DATA_B      | Magenta serial ata                                               |
| 26       | SGND        | Ground                                                           |
| 27       | -           | Not used                                                         |
| 28       | B_HE1       | Heat enable                                                      |
| 29       | B_CNO       | Head contact detect signal                                       |
| 30       | DATA_C      | Yellow serial data                                               |
| 31       | B_HVDD      | Head logic power supply                                          |

#### [Black head]

| No.      | Signal name | Function                                                         |
|----------|-------------|------------------------------------------------------------------|
| 1        | A_DIA       | Diode sensor anode side                                          |
| 2        | A_DATA_EVEN | Even nozzle data                                                 |
| 3        | A_HLAT      | Latch signal                                                     |
| 4        | A_HCLK      | Head clock                                                       |
| 5        | SGND        | Ground                                                           |
| 6 to 11  | GND         | Ground                                                           |
| 12 to 15 | -           | Not used                                                         |
| 16       | ID2         | Head ID                                                          |
| 17 to 22 | VH          | Head drive 24V                                                   |
| 23       | A_VID       | ID scan power supply                                             |
| 24       | A_VHT       | Power supply to drive the power transistor inside the print head |
| 25       | SGND        | Ground                                                           |
| 26       | SGND        | Ground                                                           |
| 27       | -           | Not used                                                         |
| 28       | A_HENB0     | Heat enable                                                      |
| 29       | A_CNO       | Head contact detect signal                                       |
| 30       | A_DATA_ODD  | Odd nozzle data                                                  |
| 31       | A_HVDD      | Head logic power supply                                          |

# To the table of contents

To the top

<Part 3: 2. CONNECTOR LOCATION AND PIN LAYOUT, 2-2 to 2-6> ->

# 3. PIXMA MP170 / MP450 SPECIFICATIONS

# <Machine>

| Туре                               | Desktop-type serial machine                                                        |                                                                                                    |  |  |
|------------------------------------|------------------------------------------------------------------------------------|----------------------------------------------------------------------------------------------------|--|--|
| Paper feeding method               | Auto sheet feed (auto sheet feeder)                                                |                                                                                                    |  |  |
| Resolution                         | 4,800 x 1200 dpi (max.)                                                            |                                                                                                    |  |  |
| Throughput speed<br>(Target value) | Approx. 45 sec. (PP-101, 4x6, borderless printing, default print quality settings) |                                                                                                    |  |  |
|                                    | For reference:                                                                     |                                                                                                    |  |  |
|                                    | Fast                                                                               | Standard                                                                                                    |  |  |
|                                    | Black (J) 22 ppm                                                                   | 13.4 ppm                                                                                                    |  |  |
|                                    | Color (J) 17 ppm                                                                   | 7.8 ppm                                                                                                    |  |  |
| Printing direction                 | Bi-directional / Uni-directional                                                   |                                                                                                    |  |  |
| Print width                        | 203.2 mm (216 mm in borderless                                                     | printing)                                                                                                    |  |  |
| Interface                          | USB 2.0 Hi-Speed, Direct print po                                                  | ort, IrDA 1.2 (MP450 only), Bluetooth 1.2 (MP450 only)                                                                  |  |  |
| ASF stacking capacity              | Max. 10 mm (Approx. 100 pages                                                      | of 65 g/m <sup>2</sup> )                                                                                                |  |  |
| Paper weight                       | 64 to 105 g/m <sup>2</sup>                                                         |                                                                                                    |  |  |
| Paper type (max.                   | Plain paper, 64 to 105 g/m <sup>2</sup>                                            | A4, B5, LTR, A5 $\leq$ 10 mm; LGL $\leq$ 10 sheets                                                                      |  |  |
| stacking capacity)                 | High Resolution Paper HR-101                                                       | A4, B5, LTR < 80 sheets                                                                                                 |  |  |
|                                    | Glossy Photo Paper GP-401                                                          | A4. LTR < 10 sheets: 4x6. Credit Card < 20 sheets                                                                       |  |  |
|                                    | Glossy Photo Paper GP-501                                                          | A4. LTR. $5x7 < 10$ sheets: $4x6 < 20$ sheets                                                                           |  |  |
|                                    | Photo Paper Pro PR-101                                                             | $\begin{vmatrix} 1, 2 \\ 1, 2 \\ 1, 3 \\ 1, 4, LTR \le 10 \text{ sheets}; 4x6, 4x8 \le 20 \text{ sheets} \end{vmatrix}$ |  |  |
|                                    | Photo Paper Plus Glossy PP-101                                                     | A4, LTR, 5x7, Panorama $\leq 10$ sheets; $4 \times 6 \leq 20$ sheets                                                    |  |  |
|                                    | Photo Paper Plus Double Sided<br>PP-101D                                           | A4, LTR, $5x7 \le 1$ sheet                                                                                              |  |  |
|                                    | Matte Photo Paper MP-101                                                           | A4, LTR $\leq 10$ sheets                                                                                                |  |  |
|                                    | Photo Paper Plus Semi-gloss SG-<br>101                                             | A4, LTR $\leq 10$ sheets; $4x6 \leq 20$ sheets                                                                          |  |  |
|                                    | Transparency CF-102                                                                | A4, LTR $\leq$ 30 sheets                                                                                                |  |  |
|                                    | T-shirt transfer TR-301                                                            | $A4 \le 1$ sheet                                                                                                    |  |  |
|                                    | Envelope                                                                           | COM#10, DL $\leq$ 10 envelopes                                                                                          |  |  |
|                                    | Photo Stickers PS-101                                                              | 1 sheet                                                                                                    |  |  |
|                                    | Photo Stickers PS-201                                                              | 1 sheet                                                                                                    |  |  |
| Detection functions                | - Scanner unit open                                                                |                                                                                                    |  |  |
|                                    | - Presence of print head                                                           |                                                                                                    |  |  |
|                                    | - Wrong installation of print head                                                 |                                                                                                    |  |  |
|                                    | - Remaining ink amount (dot count)                                                 |                                                                                                    |  |  |
|                                    | - Presence of memory card                                                          |                                                                                                    |  |  |
|                                    | - Paper presence                                                                   |                                                                                                    |  |  |
|                                    | - Waste ink amount                                                                 |                                                                                                    |  |  |
|                                    | - Internal temperature                                                             |                                                                                                    |  |  |
|                                    | - Carriage position                                                                |                                                                                                    |  |  |
|                                    | - Supported camera direct printing device                                          |                                                                                                    |  |  |
| Acoustic noise level               | 45 dB (Printing from a computer highest print quality, Dhote Daner Dro, Eine)      |                                                                                                    |  |  |
|                                    | 45 ub (Finning from a computer, nignest print quanty, Photo Paper Pro, Fine)       |                                                                                                    |  |  |

| (Highest print quality)       |                                                                                    |                                   |                          |                                    |                                           |
|-------------------------------|------------------------------------------------------------------------------------|-----------------------------------|--------------------------|------------------------------------|-------------------------------------------|
| Environmental<br>requirements | During operation                                                                   | Temperature<br>Humidity           | 5C to 350<br>10% to 9    | C (41F to 95F)<br>0%RH (no conder  | usation)                                  |
|                               | Non-operation                                                                      | Temperature                       | 0C to 400                | C (32F to 104F)                    |                                           |
|                               |                                                                                    | Humidity                          | 5% to 95                 | %RH (no condens                    | ation)                                    |
| Power supply                  | Power supply volta frequency                                                       | nge, Power<br>consur              | nption                   | Standby                            | Power-off                                 |
|                               | AC 100 to 240V, 5                                                                  | 0/60 Hz Appro                     | x. 13 W                  | Approx. 2 W                        | Approx. 0.7 W                             |
| External dimensions           | With the paper sup                                                                 | port and output                   | tray retrac              | eted:                              |                                           |
|                               | MP450: App                                                                         | rox. 443 (W) x                    | 417 (D) x                | 185 (H) mm                         |                                           |
|                               | MP170: App                                                                         | rox. 443 (W) x                    | 431 (D) x                | 181 (H) mm                         |                                           |
| Weight                        | MP450: Approx. 6                                                                   | .2 kg (excludin                   | g the ink c              | artridges)                         |                                           |
|                               | MP170: Approx. 5                                                                   | .6 kg (excluding                  | g the ink c              | artridges)                         |                                           |
| Related standards             | Electromagnetic radiance:                                                          |                                   |                          |                                    |                                           |
|                               | VCCI, FCC, IC,                                                                     | CE Mark, Taiw                     | an EMC, <b>(</b>         | C-Tick, CCC (EM                    | C), Korea MIC, Gost-R                     |
|                               | Electrical safety:                                                                 |                                   |                          |                                    |                                           |
|                               | Electrical Applia<br>Mark, GS, Gost-J                                              | nce and Materia<br>R, FT, SASO, C | al Safety L<br>CC, SPRI  | aw (DENAN), UL<br>NG, Korea EK, IF | L, C-UL, CB Report, CE<br>RAM (Argentine) |
|                               | Environmental reg<br>RoHS (EU), WE                                                 | ulations:<br>EE (EU), Korea       | Package                  | Recycle Law, Gree                  | en Point (Germany), Law on                |
|                               | Promoting Green                                                                    | Purchasing, Er                    | nergy Star,              | Eco Mark                           |                                           |
| Serial No. location           | Label affixed to the chassis (visible when the scanning unit is open)              |                                   |                          |                                    |                                           |
| Remaining ink detection       | Available (Detected by dot counting. Reset by user operation. Enabled at default.) |                                   |                          |                                    |                                           |
| Paper type detection          | Not available                                                                      |                                   |                          |                                    |                                           |
| Print head alignment          | Available.                                                                         |                                   |                          |                                    |                                           |
|                               | Automatic alignme<br>alignment using the                                           | nt using the alig<br>MP driver Ma | gnment she<br>intenance. | eet (via the operati               | on panel), or manual                      |

# <Scanner>

| Туре                       | Flat bed scanner (scanning of a fixed document by a moving scanner head) |  |
|----------------------------|--------------------------------------------------------------------------|--|
| Sensor type                | CIS (Contact Image Sensor)                                               |  |
| Optical resolution         | 1,200 x 2,400 dpi (max.)                                                 |  |
| Scanning resolution        | 1,200 x 2,400 dpi (max.)                                                 |  |
| Gradation (input / output) | Grayscale: 16 bit / 8 bit                                                |  |
|                            | Color: 48 bit / 24 bit (RGB each color 16 bit / 8 bit)                   |  |
| Document size              | A4 / LTR (max.)                                                          |  |

# <Copy>

| Copy quality                  | 3 levels (Fast, Standard, High)                                                                                                    |
|-------------------------------|----------------------------------------------------------------------------------------------------|
| Intensity                     | 5 levels                                                                                                    |
| Enlargement / reduction ratio | 25 to 400%                                                                                                    |
| Copy speed (Fast)             | Monochrome (Fine BK): 22 cpm<br>Color (Fine CL): 17 cpm<br>Conditions: The duration from ejection of the first page to ejection of the 11th page in |

|                             | continuous copy is converted into cpm.                                                                                                    |  |
|-----------------------------|----------------------------------------------------------------------------------------------------|--|
| Document size               | A4 / LTR (max.)                                                                                                    |  |
| Enlargement / reduction     | Preset ratio:                                                                                                    |  |
|                             | max. (400%), 4x6 -> A4, 4x6 -> B5, 4x6 -> A5, A5 -> A4, A5 -> B5, B5 -> A4, A4 -> B5, B5 -> A5, A5 -> 4x6, B5 -> 4x6, A4 -> 4x6, min. (25%) |  |
|                             | Zoom:                                                                                                    |  |
|                             | 25 to 400% (in increments of 1%)                                                                                                    |  |
| Number of continuous copies | Monochrome / color: 1 to 99 copies                                                                                                    |  |

# <Card Direct Printing>

| Memory card drive    | Supported memory card                        | Compact Flash TYPE I/II, Microdrive, SmartMedia Card, Memory Stick,<br>Memory Stick PRO, SD Card, MultiMedia Card, xD-Picture Card <sup>*</sup> ,<br>miniSD memory card <sup>*</sup> , Memory Stick Duo <sup>*</sup> , Memory Stick PRO Duo <sup>*</sup> |
|----------------------|----------------------------------------------|----------------------------------------------------------------------------------------------------|
| Storage function     | Operation                                    | Via the machine buttons.                                                                                                    |
|                      | Condition                                    | Before changing the settings, the memory card must be removed.                                                                                                    |
|                      | Function                                     | Read/Write                                                                                                    |
| Card Direct Printing | File format                                  | JPEG (DCF, CIFF, Exif 2.21 or prior, JFIF), DPOF compliant                                                                                                    |
|                      | Supported print                              | PR-101 (A4, LTR, 4x6)                                                                                                    |
|                      | paper                                        | PP-101 (A4, LTR, 5x7, 4x6, Panorama)                                                                                                    |
|                      |                                              | SG-101 (A4, LTR, 4x6)                                                                                                    |
|                      |                                              | GP-401 (A4, LTR, 4x6, Credit Card)                                                                                                    |
|                      |                                              | MP-101 (A4, LTR, 4x6)                                                                                                    |
|                      |                                              | HR-101 (A4, LTR)                                                                                                    |
|                      |                                              | PS-101, PS-201                                                                                                    |
|                      |                                              | Plain paper                                                                                                    |
|                      | Print quality                                | Standard (default), High                                                                                                    |
|                      | Image correction function                    | Photo Optimizer PRO, VIVID, noise reduction, face brightener, image optimizer (MP450 only)                                                                                                    |
|                      | Image adjustment<br>function (MP450<br>only) | Brightness, contrast, hue                                                                                                    |
|                      | Image processing function                    | Not available                                                                                                    |
|                      | Image retrieval function                     | Not available                                                                                                    |
|                      | DPOF                                         | Ver. 1.00 compliant                                                                                                    |
|                      |                                              | Index printing, printing of an image the specified number of copies,<br>printing of the specified image(s), printing with the shooting date                                                                                                    |
|                      | Print layout                                 | Single-photo/multi-photo/all-photo printing:                                                                                                    |
|                      |                                              | 1 photo per page (borderless/with borders, only with borders for plain paper)                                                                                                    |
|                      |                                              | DPOF printing:                                                                                                    |
|                      |                                              | 1 photo per page (borderless/with borders)                                                                                                    |
|                      |                                              | 6, 15, 24, 35, 80 photos per page                                                                                                    |
|                      |                                              | 30 photos per page (panorama)                                                                                                    |
|                      |                                              | Index printing:                                                                                                    |
|                      |                                              | 6, 15, 24, 35, 80 photos per page                                                                                                    |
|                      |                                              | 30 photos per page (panorama)                                                                                                    |

|                   | Layout printing:                                                    |
|-------------------|---------------------------------------------------------------------|
|                   | 2, 4, 8 photos per page (borderless/with borders)                   |
|                   | Postcard (borderless/with borders, with/without lines)              |
|                   | Album (4 photos per page, right/left)                               |
|                   | Mix 3 types (for A4/LTR)                                            |
|                   | Sticker printing:                                                   |
|                   | 2, 4, 9, 16 stickers                                                |
|                   | 1, 5, 6, 7 stickers (for free-cut)                                  |
| Information print | Date, file number                                                   |
| Throughput        | Approx. 78 sec., with the following conditions and settings:        |
|                   | - A photo from a 5 mega-pixel digital camera                        |
|                   | - PP-101 4 x 6 borderless                                           |
|                   | - Exif print                                                        |
|                   | - Standard print quality                                            |
|                   | - Process from pressing the printing start button to ejecting paper |

# <Camera Direct Printing>

| Supported digital cameras | Digital cameras and digital video cameras supporting Bubble Jet Direct or PictBridge |  |
|---------------------------|--------------------------------------------------------------------------------------|--|
| Supported print paper     | PR-101 (A4, LTR, 4x6)                                                                |  |
|                           | PP-101 (A4, LTR, 5x7, 4x6, Panorama)                                                 |  |
|                           | SG-101 (A4, LTR, 4x6)                                                                |  |
|                           | GP-401 (A4, LTR, 4x6, Credit Card)                                                   |  |
|                           | PS-101, PS-201                                                                       |  |
|                           | Plain paper                                                                          |  |
| Print layout              | - 1 photo per page (borderless/with borders)                                         |  |
|                           | - Index printing                                                                     |  |
| Resolution                | 1,200 x 1,200 dpi (max.)                                                             |  |
| Throughput                | Approx. 78 sec., with the following conditions and settings:                         |  |
|                           | - A photo from a 5 mega-pixel digital camera                                         |  |
|                           | - PP-101 4 x 6 borderless                                                            |  |
|                           | - Exif print                                                                         |  |
|                           | - Standard print quality                                                             |  |
|                           | - Process from pressing the printing start button to ejecting paper                  |  |

# <Print Beam printing> (MP450 only)

| Supported mobile phone | Mobile phone equipped with IrDA 1.2 port, or with Bluetooth 1.2 port |
|------------------------|----------------------------------------------------------------------|
| Printable data         | Image (JPEG only, text printing not possible)                        |
| Supported print paper  | PR-101 (A4, LTR, 4x6)                                                |
|                        | PP-101 (A4, LTR, 5x7, 4x6, Panorama)                                 |
|                        | SG-101 (A4, LTR, 4x6)                                                |
|                        | GP-401 (A4, LTR, 4x6, Credit Card)                                   |
|                        | PS-101, PS-201                                                       |
|                        | Plain paper                                                          |
| Supported layout       | 1, 2, 4, 8 images per page (borderless/with borders)                 |
|                        | 3, 5, 6 images per page (A4 with borders)                            |

| Standard                       | Bluetooth version 1.2                                                                                                    |
|--------------------------------|----------------------------------------------------------------------------------------------------|
| Output                         | Bluetooth Power Class 2                                                                                                    |
| Communication range            | Good for approx. 10 m in radius (depending on interference between the communication devices, or radio wave conditions)                |
| Frequency band                 | 2.4 GHz                                                                                                    |
| Communication speed            | Approx. 720 kbps                                                                                                    |
| Supported profile              | BIP, OPP, SPP, HCRP                                                                                                    |
| Supported OS for HCRP          | - Windows XP Service Pack 2 or later                                                                                                   |
|                                | - Windows XP Service Pack 1 or later:                                                                                                  |
|                                | Microsoft "Support for Bluetooth Wireless Devices" or Toshiba Bluetooth Stack for<br>Windows Ver. 3.00.10 or later has to be installed |
|                                | - Mac OS X 10.3.3 or later                                                                                                    |
| BU-20 external dimensions      | 18.5 (W) x 47.5 (D) x 8.7 (H) mm with a cap                                                                                            |
| BU-20 weight                   | Approx. 7 g                                                                                                    |
| BU-20 power supply voltage     | 4.4 to 5.25 V                                                                                                    |
| BU-20 power<br>consumption     | 500 mW (max.)                                                                                                    |
| BU-20 operating<br>temperature | 5C to 35C (41F to 95F)                                                                                                    |
| BU-20 operating<br>humidity    | 10% to 90%RH (no condensation)                                                                                                    |

## <Printing via Bluetooth communication (optional BU-20 required)> (MP450 only)

# <Ink cartridge>

| Туре          | Ink-tank-integrated print head                           |
|---------------|----------------------------------------------------------|
| Print head    | Bk: 320 nozzles in 2 vertical lines                      |
|               | C/M/Y: 192 nozzles in 2 vertical lines per color         |
| Ink color     | Pigment-based black; Dye-based cyan, magenta, and yellow |
| Weight (net)  | PG-40 approx. 43 g, CL-41 approx. 45 g                   |
|               | PG-50 approx. 51 g, CL-51 approx. 56 g                   |
| Supply method | As a consumable                                          |

# To the table of contents

# To the top

# <PIXMA MP170 / MP450 SPECIFICATIONS>

Free Manuals Download Website <u>http://myh66.com</u> <u>http://usermanuals.us</u> <u>http://www.somanuals.com</u> <u>http://www.4manuals.cc</u> <u>http://www.4manuals.cc</u> <u>http://www.4manuals.cc</u> <u>http://www.4manuals.com</u> <u>http://www.404manual.com</u> <u>http://www.luxmanual.com</u> <u>http://aubethermostatmanual.com</u> Golf course search by state

http://golfingnear.com Email search by domain

http://emailbydomain.com Auto manuals search

http://auto.somanuals.com TV manuals search

http://tv.somanuals.com